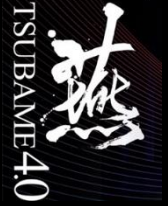

## TSUBAME利用法 入門編(Linux基礎)

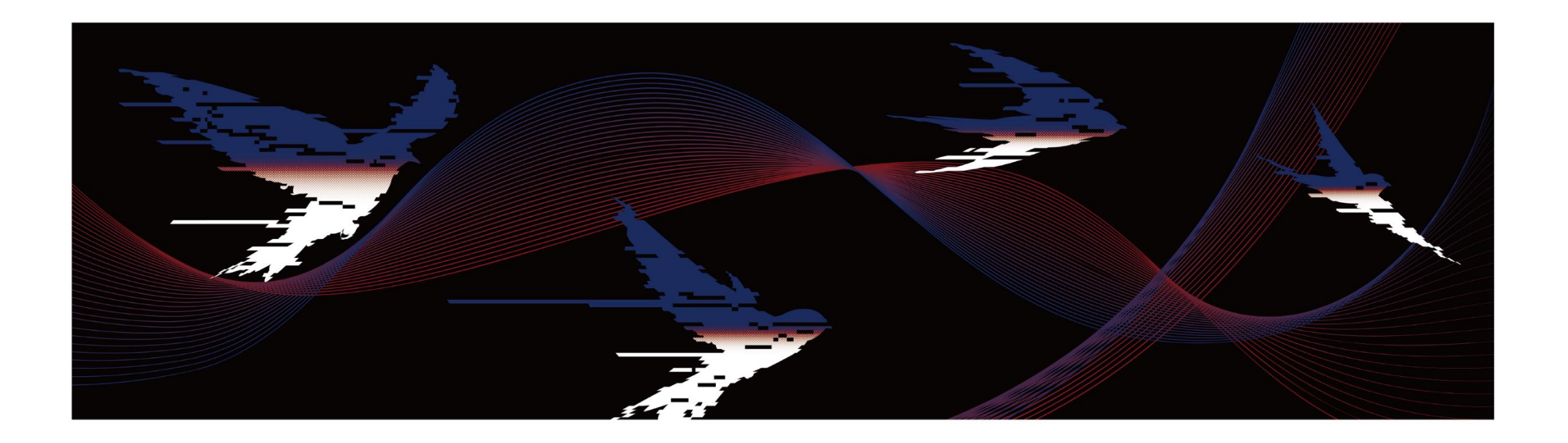

東京科学大学 情報基盤センター

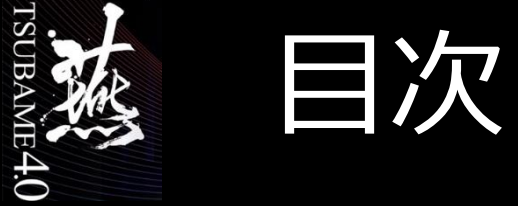

- <u>TSUBAME4概要</u>
- <u>Linuxの概要</u>
- <u>ファイル操作</u>
- <u>各種コマンド</u>
- プログラムの実行
- 利用環境

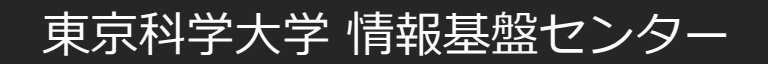

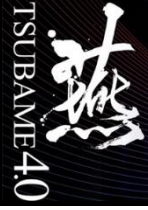

### TSUBAME4概要

- ・ <u>TSUBAME4とは</u>
- 機器詳細
- <u>商用アプリケーション</u>
- <u>サービス内容</u>
- <u>計算ノードの利用</u>
- センターホームページの活用

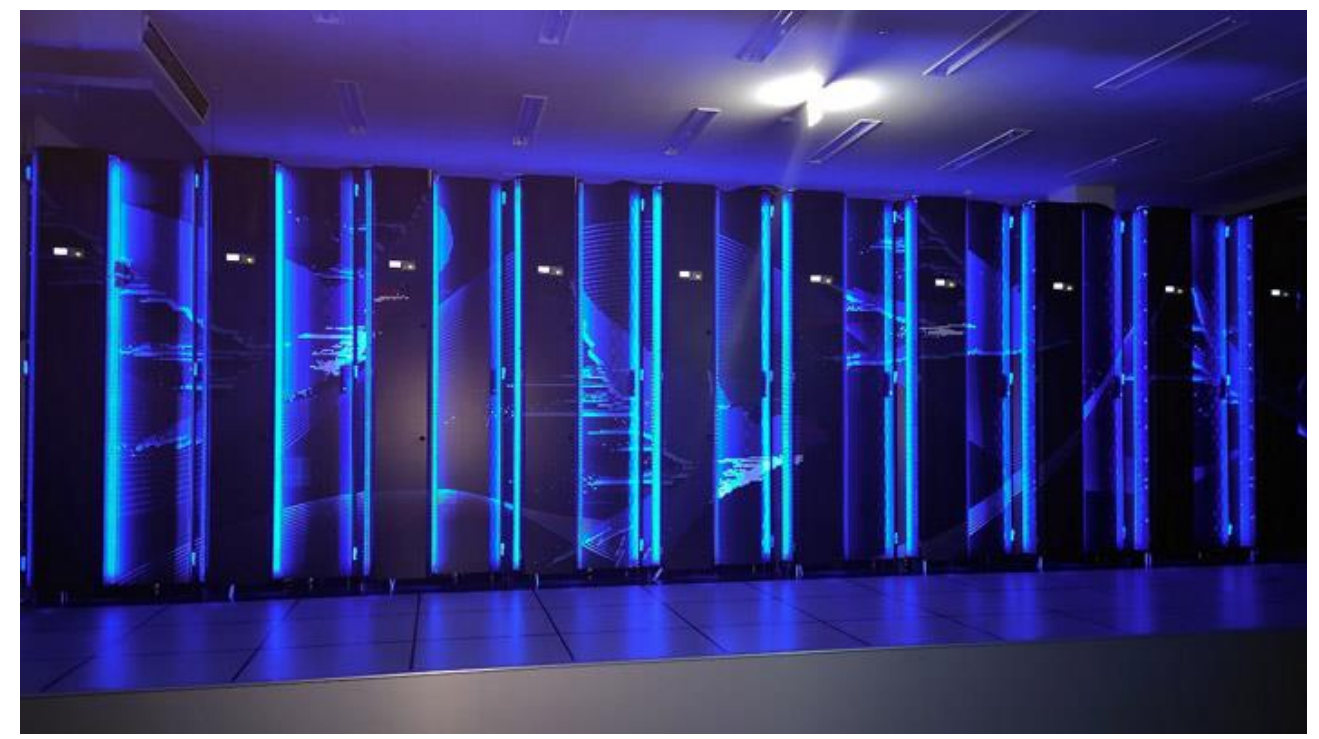

TSUBAME4(ライトアップ時)

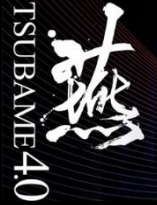

### TSUBAME4とは

#### 2024年4月1日に東京科学大学情報基盤センターに導入されたスーパーコンピュータ (旧名称:東京工業大学学術国際情報センター)

- 倍精度総理論演算性能:66.8PFLOPS
- 半精度総理論演算性能:952PFLOPS
- 総主記憶容量:180TiB
- 総SSD容量:327TB
- 総HDD容量:44.2PB
- 200Gbps高速ネットワーク(システム内)

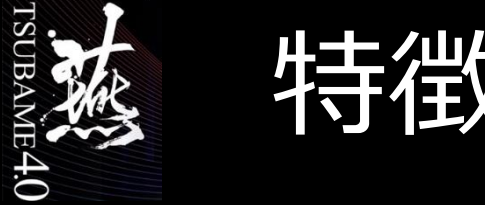

• AI時代に即した演算性能とストレージ

計66.8PFlops(倍精度)の演算性能 ・・・ TSUBAME3.0の5.5倍
 NVIDIA H100 GPU 総計960枚
 AI分野で注目されている、半精度なら952PFlops
 計44PBの共有ストレージ容量
 高速共有ストレージ(SSD)の追加

- 様々な利用形態への対応
  - Webベースでも、これまで通りSSHでも
  - 4コアの資源タイプから高並列・マルチGPUジョブ向けまで
- TSUBAME3などのソフトウェアはほぼそのまま稼働
   x86\_64 CPU + NVIDIA GPU + Linux OSという組み合わせ

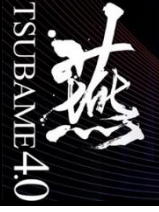

#### TSUBAME4システム概念図

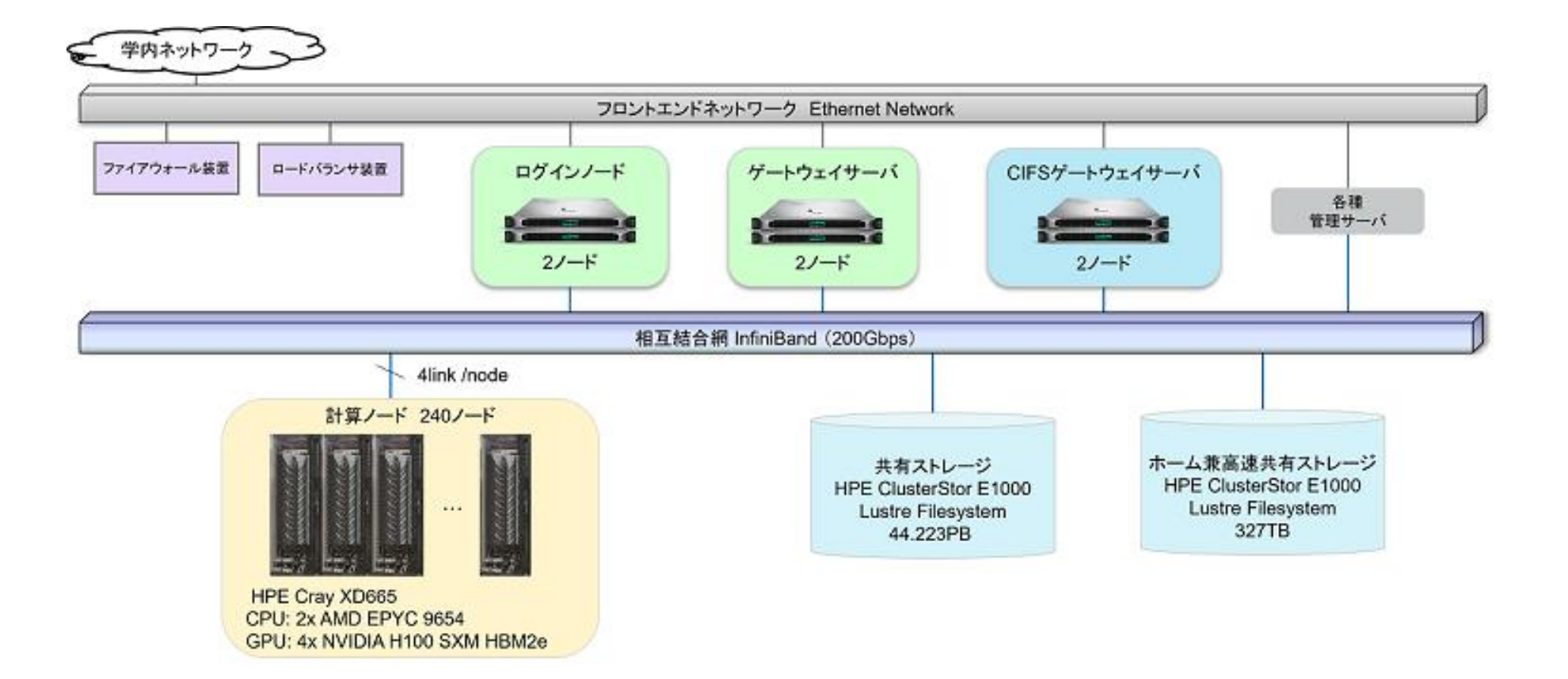

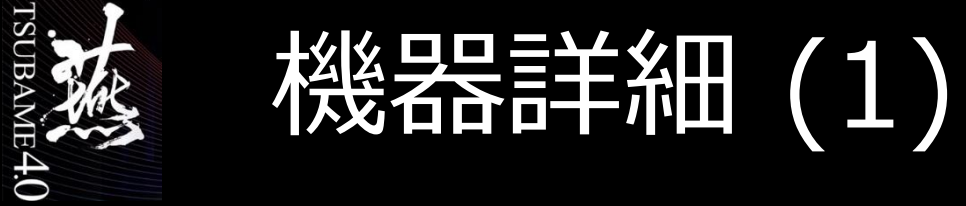

計算ノードHPE Cray XD665 240ノード

| 演算部名    |          | 計算ノード 240台                             |
|---------|----------|----------------------------------------|
|         | CPU      | AMD EPYC 9654 (2.4GHz) × 2CPU          |
|         | コア数/スレッド | 96コア / 192スレッド × 2CPU                  |
| ノード構成   | メモリ      | 768GiB                                 |
| (1台あたり) | GPU      | NVIDIA H100 SXM5 94GB HBM2e $\times$ 4 |
|         | SSD      | 1.92TB NVMe U.2 SSD                    |
|         | インターコネクト | InfiniBand NDR200 200Gbps × 4          |

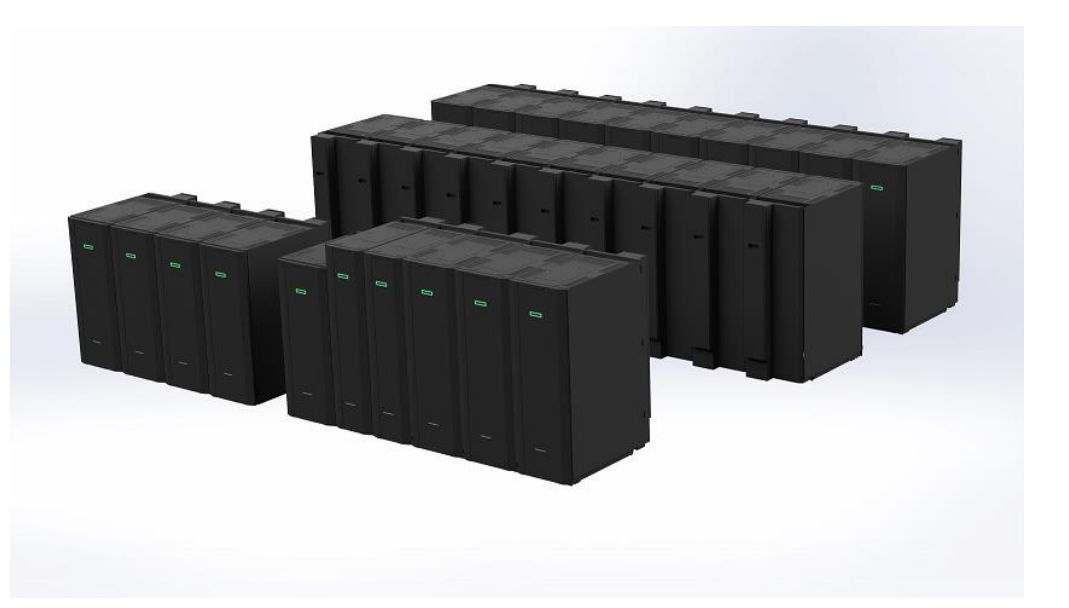

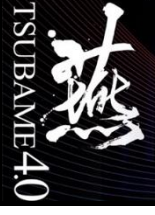

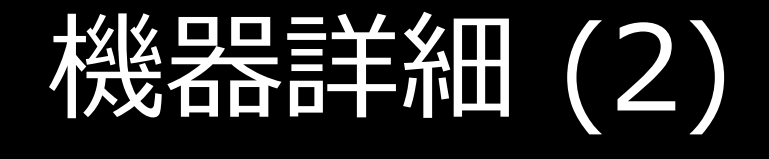

• ストレージ

| 用途                         | マウント            | 容量         | ファイルシステム |
|----------------------------|-----------------|------------|----------|
| 高速ストレージ領域<br>Homeディレクトリ    | /gs/fs<br>/home | 372TB      | Lustre   |
| 大容量ストレージ領域<br>共有アプリケーション配備 | /gs/bs<br>/apps | 44.2PB     | Lustre   |
| ローカルスクラッチ領域                | /local          | 各ノード1.92TB | xfs(SSD) |

- ソフトウェア
  - OS:RedHat Enterprise Linux Server 9.3
  - 商用アプリケーション別ページ参照

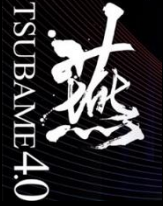

商用アプリケーション一覧

| ソフトウェア名                 | 概要                    |
|-------------------------|-----------------------|
| ANSYS                   | 解析ソフトウェア              |
| ANSYS/Fluent            | 解析ソフトウェア              |
| ANSYS/LS-DYNA           | 解析ソフトウェア              |
| ABAQUS                  | 解析ソフトウェア              |
| ABACUS CAE              | 解析ソフトウェア              |
| Gaussian                | 量子化学計算プログラム           |
| GaussView               | 量子化学計算プログラム プリポストツール  |
| AMBER                   | 分子動力学計算プログラム          |
| Materials Studio        | 化学シミュレーションソフトウェア(材料系) |
| Mathematica             | 数式処理ソフトウェア            |
| COMSOL                  | 解析ソフトウェア              |
| Schrodinger             | 化学シミュレーションソフトウェア      |
| MATLAB                  | 数値計算ソフトウェア            |
| Arm Forge               | デバッガ                  |
| Intel oneAPI Compiler   | コンパイラ                 |
| NVIDIA HPC SDK Compiler | コンパイラ                 |

東京科学大学 情報基盤センター

提供アプリケーションはmoduleコマンドで環境のロード/パージが可能

Gaussian,デバッガおよびコンパイラ 以外は原則学内ユーザのみ利用可 能

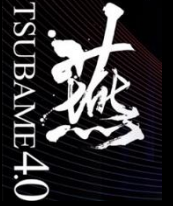

TSUBAME4.0のアプリケーション

- 商用アプリケーションの利用に対するポイント課金あり
- TSUBAMEポータルから各ユーザごとに申請が必要
- ユーザの申請権限はグループ管理者が付与する

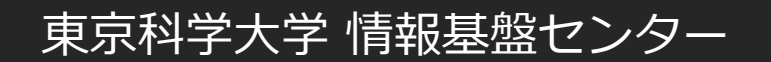

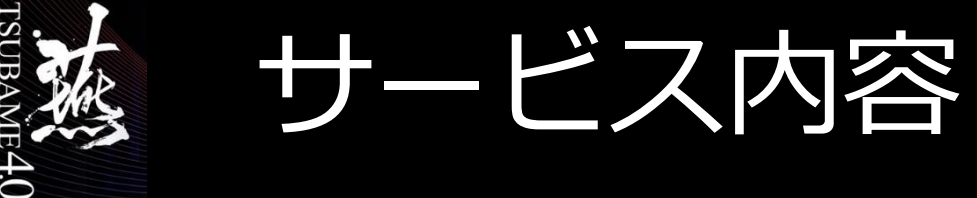

- 計算ノード利用
  - 240ノードの計算ノードHPE Cray XD665を利用可能 計算ノード利用イメージは,別ページ参照
- ストレージ利用
  - homeディレクトリ(制限 25GiB): 無償
    - 各自のホームディレクトリは, /home/ [0-9] /アカウント名
    - ・ システムの全マシンから, アクセス可能
  - 高速/大容量ストレージ領域(購入期間中は永続):有償
    - Lustreファイルシステムで構成されるグループディスク領域
    - ・ 高速はSSD,大容量はHDDで構成されている
  - スクラッチ領域(ジョブ利用中のみ)
    - ローカル/共有スクラッチ領域
      - SSDで構成されるローカルスクラッチ領域、ジョブが終わると消滅

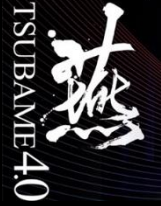

有償サービスの範囲

- ・ 計算ノードを使った計算(従量制の利用)
- 計算ノードの事前予約
- ・ 定額制による月単位のノード確保(TSUBAME4で導入)
- 一部商用アプリケーションの利用(TSUBAME4で導入)
  - TSUBAME4内での利用 (月額制・ユーザ毎)
  - アプリケーション配布を受けて研究室内で利用 (年額制・研究室毎)
- TSUBAMEの有償サービスを利用する場合、「TSUBAME4 ポイント」というものを TSUBAME4ポータルで購入して、上記各サービスと交換

TSUBAME4ポイントの有効期限は年度内・繰り越し不可

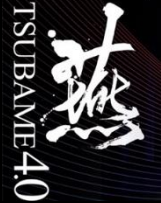

### TSUBAME利用の流れ

- [受講者]は2まで終了済みという前提 円滑な利用のためにはTSUBAMEポイントが必要となります。
- 1. TSUBAMEアカウント取得
- 2. SSH鍵ペアの作成と公開鍵の登録(本講習はパスワード利用)
- 3. グループの作成[グループ管理者のみ]
- 4. グループの各種設定
  - 支払いコードの登録 [グループ管理者のみ]
  - ポイント購入 [グループ管理者(サブを含む)、権限付与された物]
  - グループへのユーザを追加 [グループ管理者(サブを含む)、権限付与された者]
  - グループメンバへの権限付与 [グループ管理者(サブを含む)]
  - グループディスクの設定 [グループ管理者、権限付与された者]
  - 予約設定 [グループ管理者(サブを含む)、権限付与された者]
  - アプリケーションの利用申請 [グループ管理者、権限付与された者] …上記は一例
- 5. 利用(ジョブ投入、OOD利用)

- 学内は基本的に TSUBAMEポータルで実施

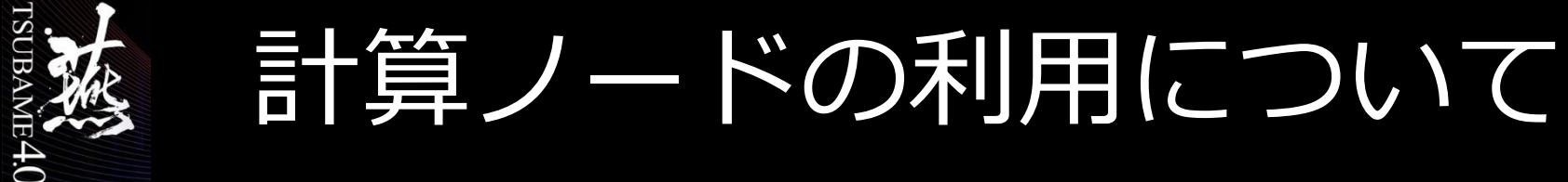

- 大きく下記の2種類あります。
- 本講習はLinux講習のため前者の利用について主に紹介します。
  - SSH接続をつかったCLIでの利用
  - Open onDemandを使ったWebブラウザ上での利用

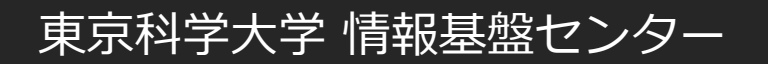

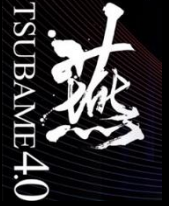

|計算ノード利用(SSH)

• ログイン(SSH鍵認証のみ)

研究室内PCなどより、sshコマンドを実行.
 自動的にログインノードのいずれか(login1/login2)にログインされる.

※ログインノードでは計算、サーバ起動など負荷がかかる利用は禁止されており、制限にかかった場合 は自動的に実行しているプログラムが停止されます。VS Code等サーバを起動するような高負荷なIDE 環境を利用している場合はログイン時に多くのプロセスを生成しログイン後に何もできない状態になっ たりします。

※ログインに使うSSH公開鍵をアップロードする必要がある

「<u>TSUBAME4.0ポータル利用説明書</u>」参照

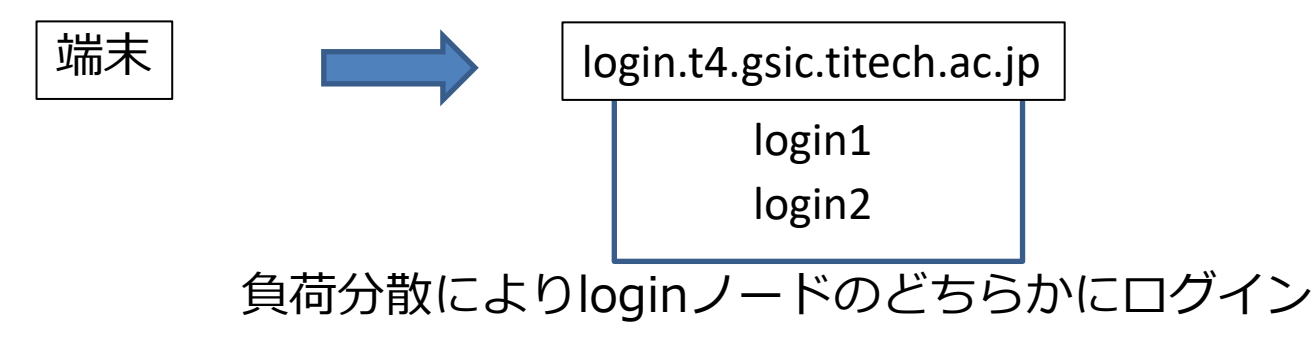

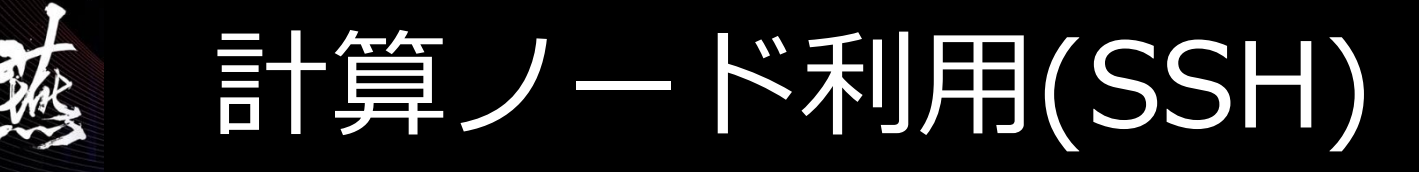

- ジョブは240ノードある計算ノードのいずれかで実行される ユーザによるノード指定は基本的に出来ない
- インタラクティブジョブ(小、中規模ジョブ)
   ログインノードから、ジョブ投入用コマンドqrshを利用して実行 \$ qrsh -l資源タイプ-l 確保時間 -g TSUBAME4グループ
  - インタラクティブノード上で実行

\$ ./a.out

- バッチジョブ(中、大規模ジョブ)
  - ログインノードから、ジョブ投入用コマンドqsubを利用して実行
     \$ qsub -l 資源タイプ -l確保時間 -g TSUBAME4グループ job.sh
- ノードは、いくつかの資源タイプに分かれている

→資源タイプは、「<u>利用の手引き</u>」参照

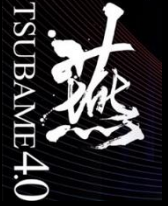

# 計算ノード利用(Open onDemand)

東京科学大学 情報基盤センター

https://ood.t4.gsic.titech.ac.jp/

intaractiveとついているappは学内無償 (インタラクティブキューの制限)

#### 🍯 ງເ 利用にあたってはパスワードの登録と TSUBAMEに登録したメールが受け取れる環境が必要

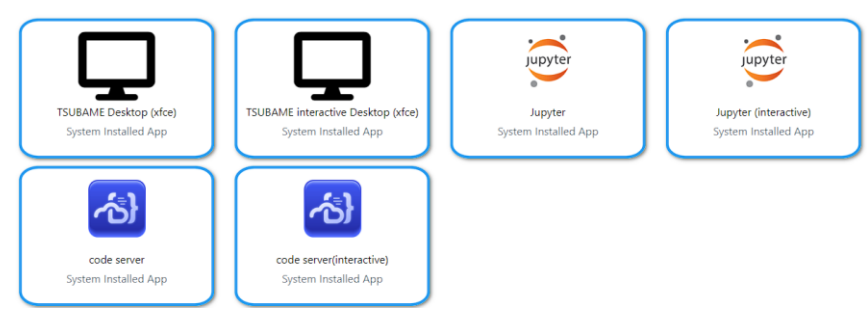

詳細はOpen OnDemandの利用の手引きを参照

https://www.t4.gsic.titech.ac.jp/docs/ood/

Home / My Interactive Sessions / TSUBAME Desktop (xfce)

| tive Apps                 | TSUBAME Desktop (xfce)                                                                                |  |
|---------------------------|----------------------------------------------------------------------------------------------------|--|
| 20                        | This app will launch an interactive desktop on one or more compute nodes. You                         |  |
| 3AME Desktop (xfce)       | have full access to the resources these nodes provide. This is analogous to an interactive batch job. |  |
| JBAME interactive Desktop | Select resource type                                                                                  |  |
|                           | If you use recountion, only node finede hinode a and node a are available                             |  |
| /ter                      | Number of Request resources.                                                                          |  |
| yter (interactive)        | 1                                                                                                    |  |
| =                         | TSUBAME group                                                                                         |  |
|                           |                                                                                                    |  |

| tgz-jochu |  |  |
|-----------|--|--|
|           |  |  |

Maximum run time(hh:mm:ss)

24:00:00

Specify the job execution time in the format hh:mm:ss. If Trial run is selected for TSUBAME group, the run time should be less than 10 minutes.

#### **Priority Option**

-5 Standard execution priority

Reservation Number (AR ID)

Launch

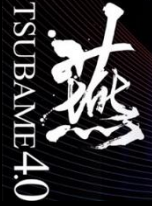

Webページなどのご紹介

- TSUBAME4計算サービス
  - <u>https://www.t4.gsic.titech.ac.jp/</u>
     全ての案内はここから到達可能
- TSUABME4ポータル
  - <u>https://portal.t4.gsic.titech.ac.jp/</u>
     SSH鍵登録・TSUBAME4ポイントの購入など
- X (旧Twitter)
  - - @titech\_Tsubame
     速報的な情報の広報は計算サービスサイトのトップページとXにて行っております。

     問い合わせはTSUBAME4計算サービスページ内、「お問い合わせ」のウェブフォームまで

過去の回答メールのアドレスに直接送信はご遠慮ください

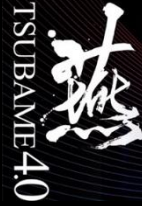

### Linuxの概要

- <u>Linuxの概略</u>
- <u>ログイン</u>
- <u>リモートログイン</u>
- <u>ターミナル</u>
- <u>TSUBAMEへのログイン</u>
- <u>ログアウト</u>

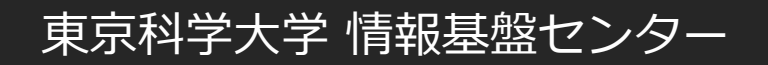

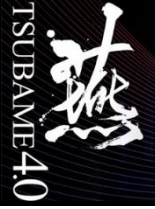

### Linuxの概略

- LinuxはLinuxカーネルを利用したOS
- Linuxはマルチタスク/マルチユーザーのOS
  - 複数のユーザーが同時に使える
  - 利用者が誰か、正当な利用者かどうか
- 多様性の高いLinuxディストリビューション
  - debian
  - slackware linux
  - SUSE Linux Enterprise Server (SLES)
  - Red Hat Enterprise Linux (RHEL)
  - CentOS

• • •

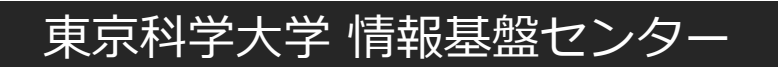

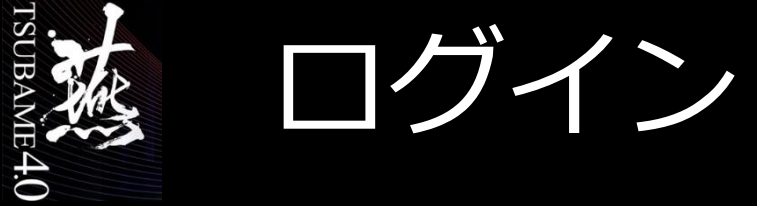

- 利用者が誰か、利用者が正当な利用者であるかどうかの認識をする。
- Linuxにログインするときはログイン名とパスワードが必要となる。

| ŌN       | DEMAND LOGIN           | PAGE |
|----------|------------------------|------|
|          |                        |      |
|          | Sign in to your accoun | t    |
| Username |                        |      |
|          |                        |      |
| Password |                        |      |
|          |                        | ۲    |
|          | Sign In                |      |
|          |                        |      |

必要事項を入力後に認証されて使用可能となる

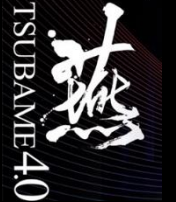

# リモートログイン

- 遠隔地にあるホストを、現在のホストから使用する
- コマンドとしては telnet, rlogin, ssh など
- TSUBAMEではセキュリティの高い鍵認証sshを導入

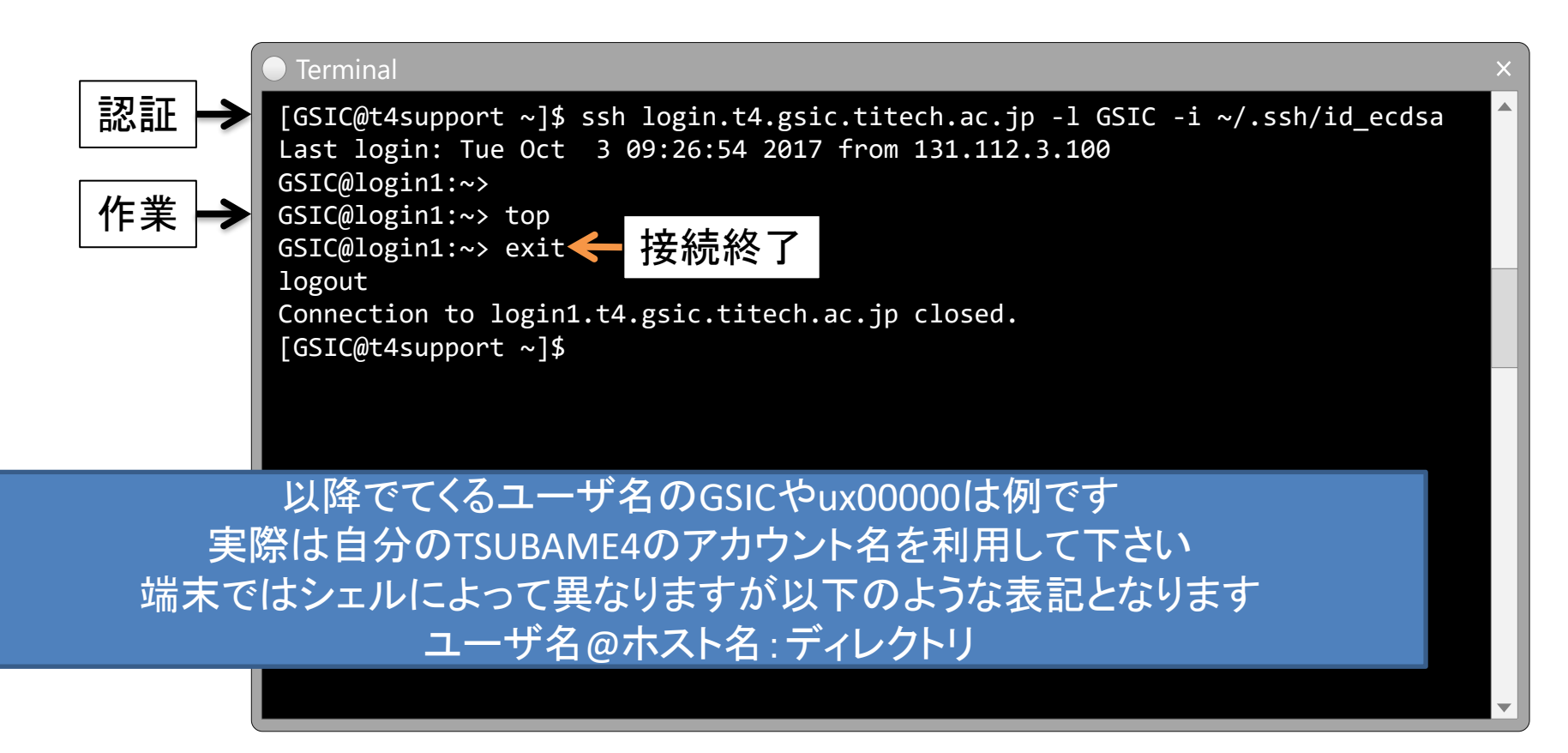

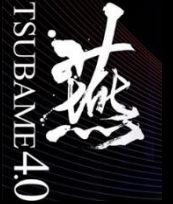

端末(ターミナル)

- Linux利用時は標準的な端末(ターミナル)を使用します
- 古くは汎用機などへ接続するためのハードウェアである端末装置のことを指したが、ソフト ウェア化した仮想端末のこと
- ターミナルはCLI(コマンドラインインタフェース)のための環境を提供し、CLIでは処理の自動化が容易でネットワーク負荷も低く、自動補完・履歴確認、入出力の切り替えの容易さや先行入力が可能といった、なれたユーザにとっては多くの利点があります。

| GSIC  | C@t4su   | oport:~  |      | × |
|-------|----------|----------|------|---|
| File  | Edit     | View     | Help |   |
| [GSIC | @t4suppd | ort ~]\$ |      |   |
|       |          |          |      |   |
|       |          |          |      |   |
|       |          |          |      |   |
|       |          |          |      |   |
|       |          |          |      |   |
|       |          |          |      |   |
|       |          |          |      |   |
|       |          |          |      |   |
|       |          |          |      |   |
|       |          |          |      | • |

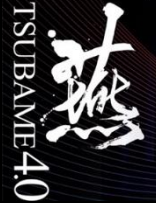

### Windows用ターミナルからの利用

- Cygwin/PuTTY/RLogin/MobaXterm/WSL…など様々なソフトウェアがあります。
- おすすめはRLogin/MobaXtermですがいろいろ試して気に入ったものをお使い下さい。

各ターミナルアプリケーションの利用方法についてはお問い合わせいただいてもお問い 合わせ窓口ではサポートできません。

個人環境となるため、出来ても助言程度となります。

参考:<u>Windowsで利用できるSSHクライアントについて</u>

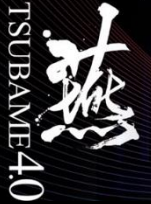

### Windows Powershellでの接続例

- スタート>検索窓にpowershellと入力しEnterを叩いてpowershellを起動する
- SSHコマンドを実行する。(鍵ペアを作成していない場合は作成を行う)

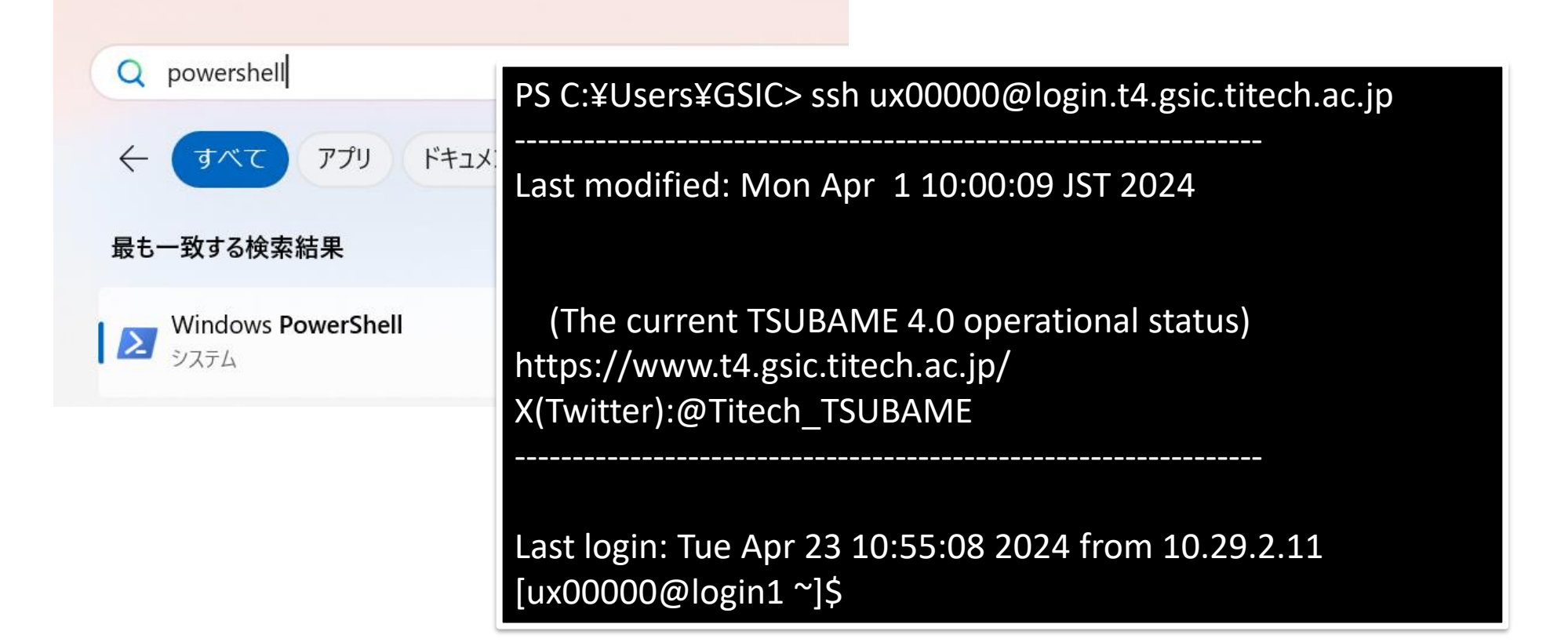

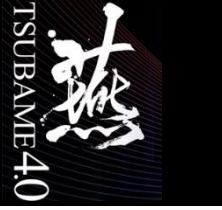

### Macからの利用

• アプリケーション>ユーティリティ>ターミナル.app

|                         | グ アノリクーション                             |               |
|-------------------------|----------------------------------------|---------------|
|                         |                                        |               |
| 名前                      |                                        |               |
| 🔻 💌 ユーティリティ             | GSIC— -bash –                          | - 80x24 ×     |
| X XQuartz               | ~—bash                                 |               |
| 🔀 ロジクール Unifying ソフトウェア | t4support :~ \$ ssh GSIC@login.t4.gsic | .titech.ac.jp |
| 🎯 AirMacユーティリティ         |                                        | 51            |
| m Audio MIDI設定          |                                        |               |
| 🗼 Bluetoothファイル交換       |                                        |               |
| 📓 Boot Campアシスタント       |                                        |               |
| 🔪 ColorSyncユーティリティ      |                                        |               |
| 🧭 Digital Color Meter   |                                        |               |
| 阑 Grapher               |                                        |               |
| 適 VoiceOverユーティリティ      |                                        |               |
| 🔤 アクティビティモニタ            |                                        |               |
| 🕅 キーチェーンアクセス            |                                        | <b>•</b>      |
| ▶ グラブ                   |                                        |               |
| WWW コンソール               |                                        |               |
| 🍐 システム情報                |                                        |               |
| ☑ スクリプトエディタ             |                                        |               |
| 🧧 ターミナル                 |                                        |               |

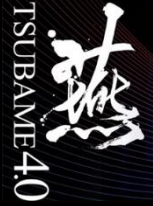

#### SSH鍵認証

公開鍵(Public)/秘密鍵(Private)のペアを利用した認証システム 公開鍵はid\_{暗号化方式}.pub,秘密鍵はid\_{暗号化方式}といったファイル名 暗号化方式はたくさんありますが、ecdsa,ed\_25519がおすすめです。

・メリット

- 鍵を所有しているマシンからのみアクセスが可能=高セキュリティ

・ デメリット

\*秘密鍵は絶対に他人に公開しないようにしましょう。

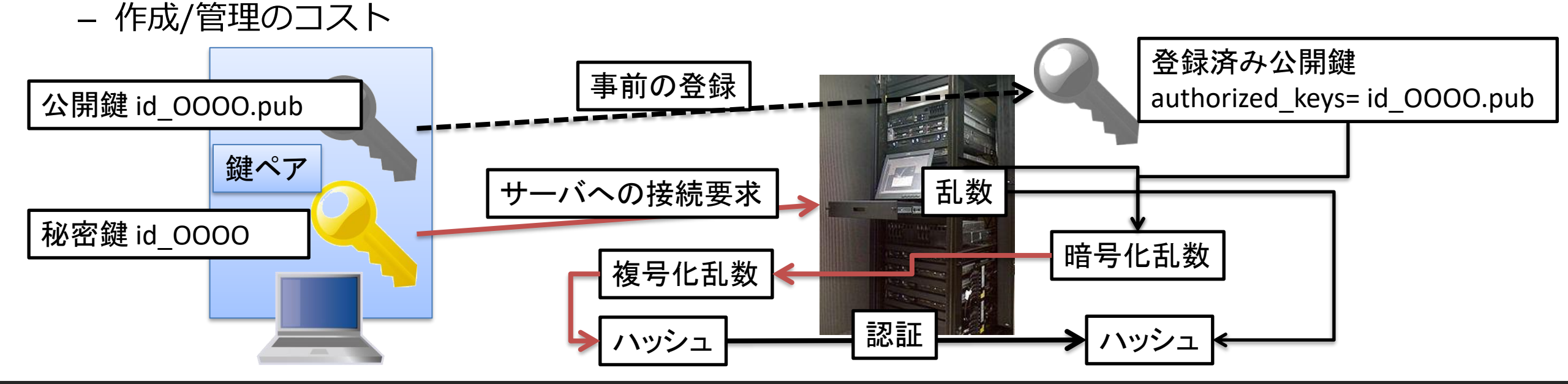

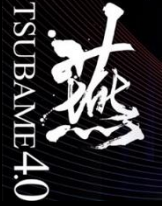

### 鍵の作成/登録

 鍵を作成しましょう(実習室では実施しないで下さい) まず、端末を起動してください。
 起動していたらターミナルを起動して以下のコマンドを打ってください。
 参考: https://www.t4.gsic.titech.ac.jp/docs/faq.ja/general/#keypair

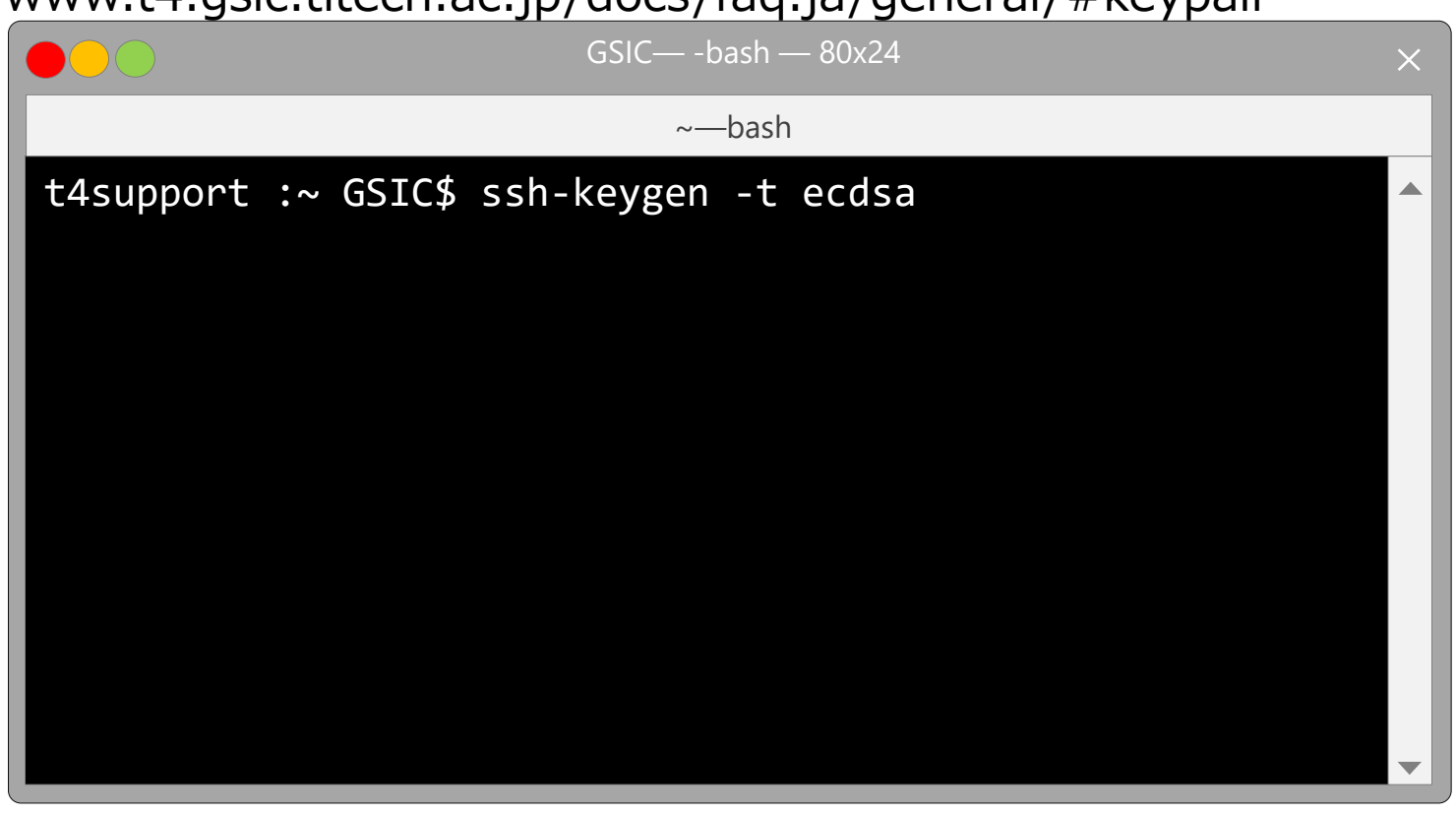

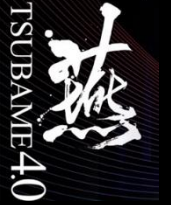

### 鍵の登録

#### ポータルに登録するので、以下のサイトにアクセスします。

- <u>https://portal.t4.gsic.titech.ac.jp/ptl/user/sshPublicKey</u>
- 以下のコマンドをターミナルで打ち、表示された内容をコピーし、追加ボタンをクリックします。

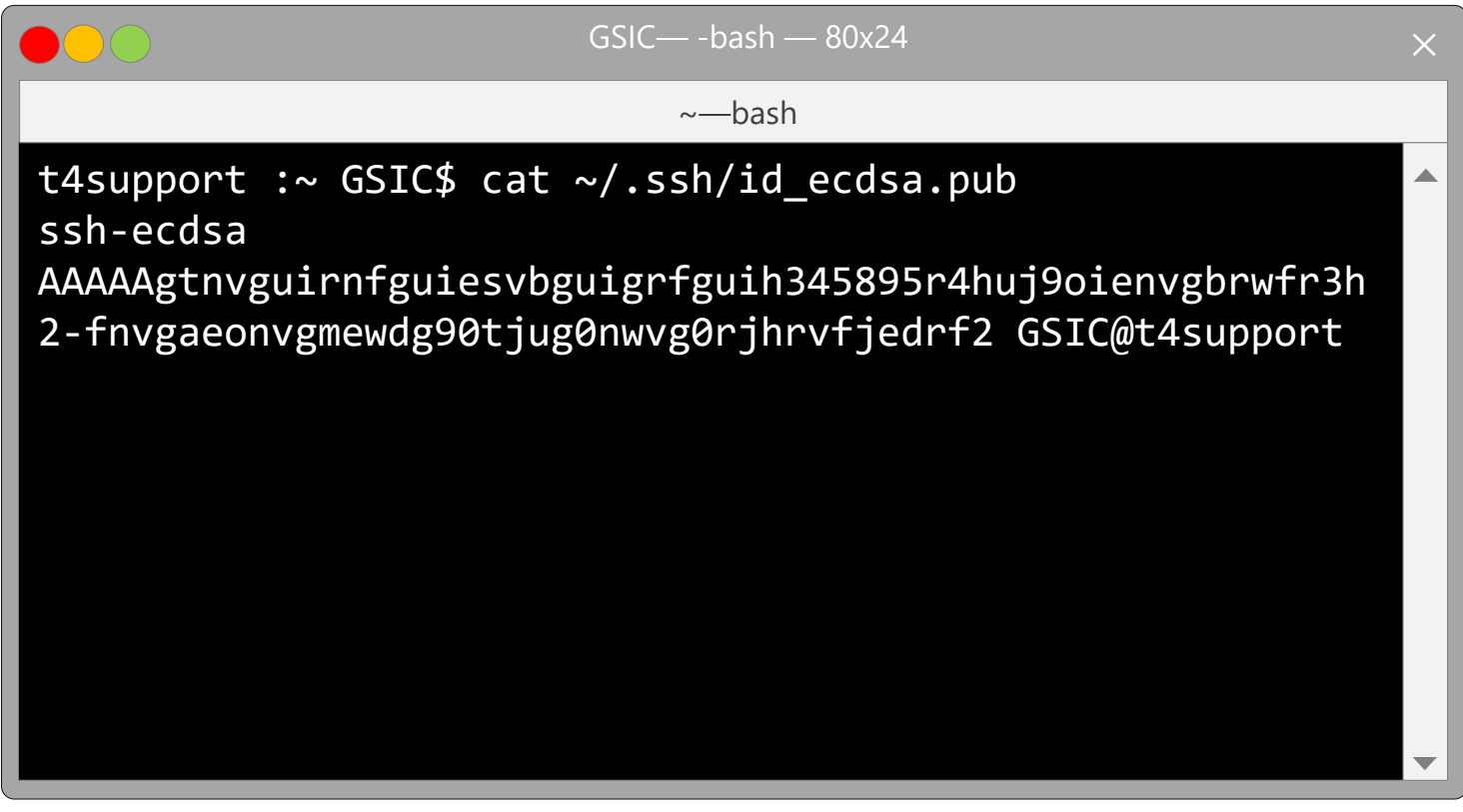

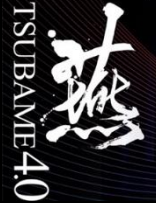

## TSUBAME4へのログイン

- ログイン操作 → % や \$ という記号を表示(ターミナル)
- これをプロンプトと呼び、コマンドを入力できる状態
- この状態からTSUBAMEを使うためにリモートログイン

#### →ssh を使用

実習室ではTSUBAMEポータルに登録した「パスワード」を利用して下さい。

| GSIC@1                        | t4support:~                                                                                                    |   |
|-------------------------------|----------------------------------------------------------------------------------------------------|---|
| File E                        | Edit View Help                                                                                                    |   |
| [GSIC@t<br>Last lo<br>GSIC@lo | t4support ~]\$ ssh <b>あなたのユーザ名</b> @login.t4.gsic.titech.ac.jp –i 鍵ファイル名<br>ogin: Tue Oct 3 09:26:54 2017 from 131.112.3.100<br>ogin1:~> | • |
|                               | 実際は自分のTSUBAME4の <b>ユーザ名</b> を利用して下さい<br>ux00000など                                                                                        | - |

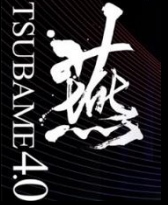

### 実際にログイン操作を行います

タスクバーの検索窓から「powershell」と入力してEnter

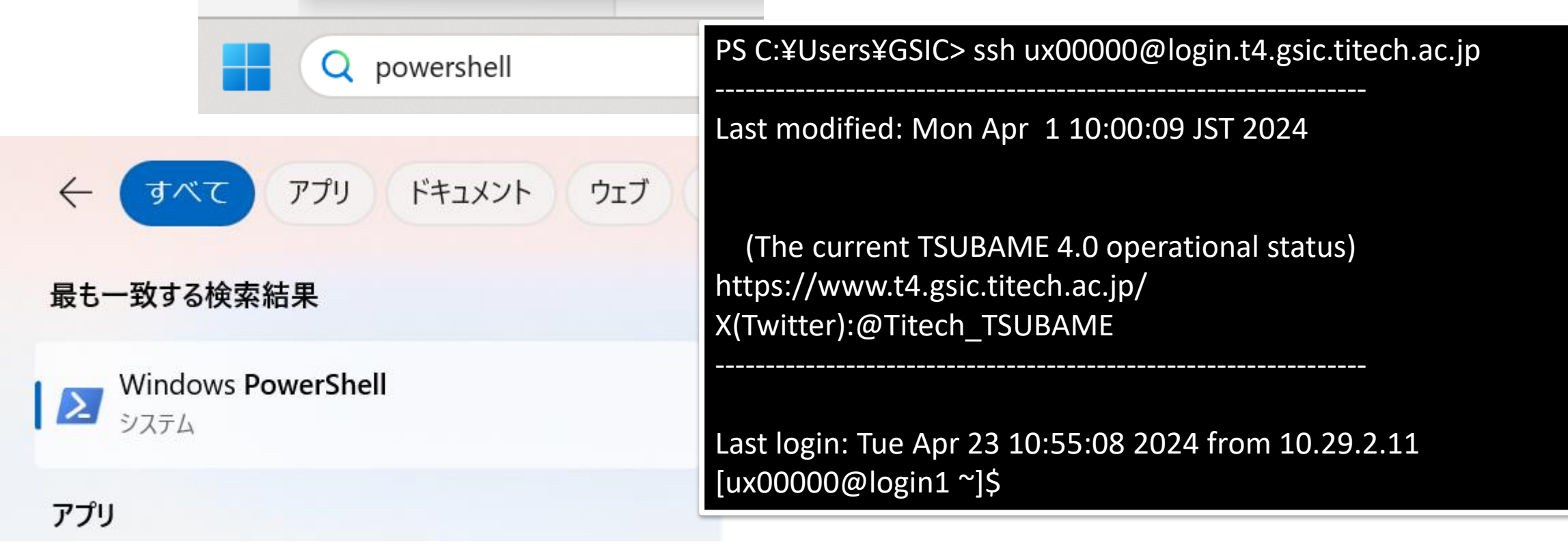

実習室ではパスワードログインとなりますので、ポータルに登録した「パスワード」を利用して下さい ユーザはux0000のような TSUBAMEログインノードのlogin1もしくはlogin2にログインできていればOKです

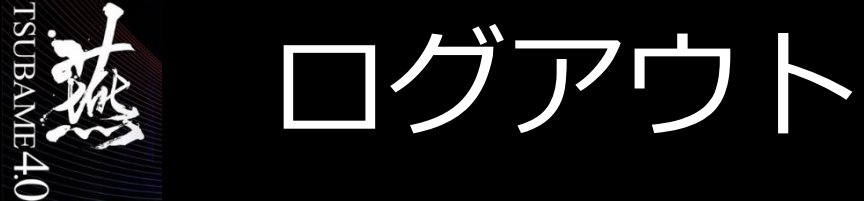

- 操作を終了したい場合はログアウト操作
- 現在作業しているマシンの確認
  - データの整理
  - 実行状態の確認
- ログアウト操作
  - Ctrlキーと小文字のdを同時に入力(Ctrl-dと表現)
  - logoutコマンドを使用
  - exitコマンドを使用

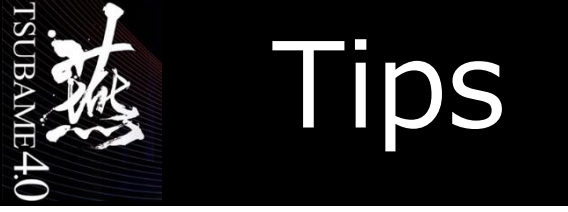

- 研究室や自宅から自分が利用するクライアントから接続する際は、KeepAliveなどの 設定を適切に行なって下さい。
- 行わない場合はTSUBAMEとの通信が切断されます。
- クライアントによって作業が異なります。
  - mac,cygwin,linuxでは以下のような設定を追記する

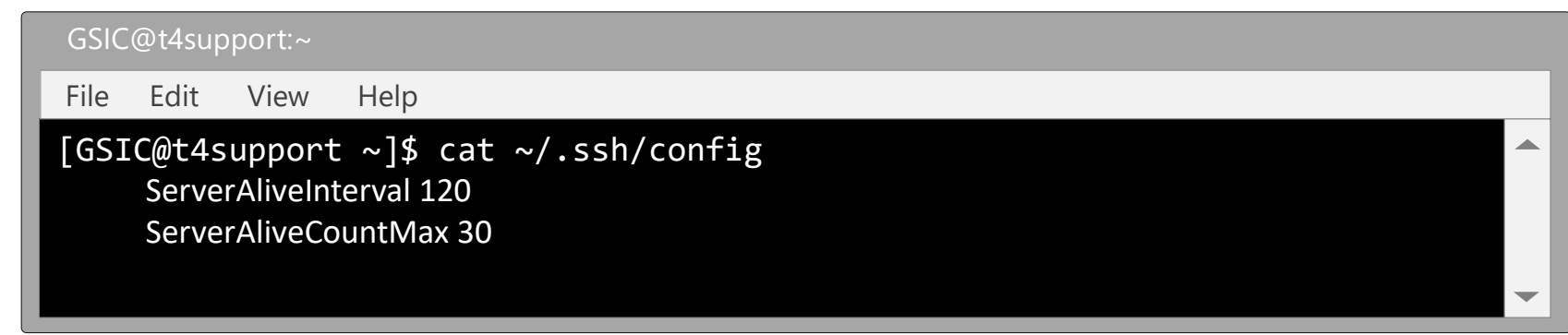

- sshコマンドに-o ServerAliveInterval=120をつけても良い

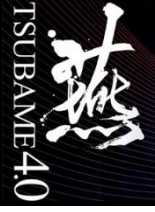

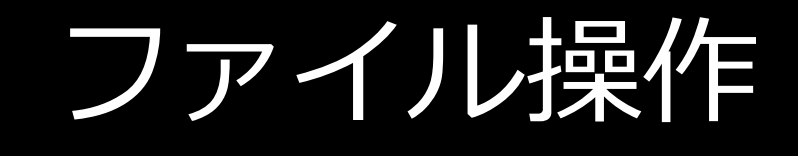

- <u>ファイルシステム</u>
- ファイルの指定
- <u>ファイル指定に使用する記号</u>
- <u>情報表示コマンド</u>
- ファイルを指定する特殊文字
- <u>ファイルのパーミッション</u>
- <u>ファイル管理コマンド</u>
- <u>マシン(OS)によるファイルの差異</u>

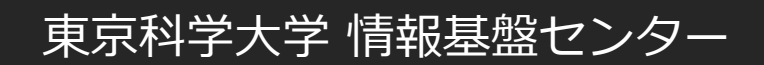

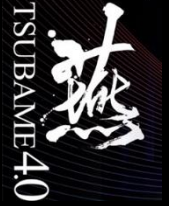

ファイルシステム

- 階層構造で表現
- ディレクトリによるファイル管理
- 一般ファイルと特殊ファイル

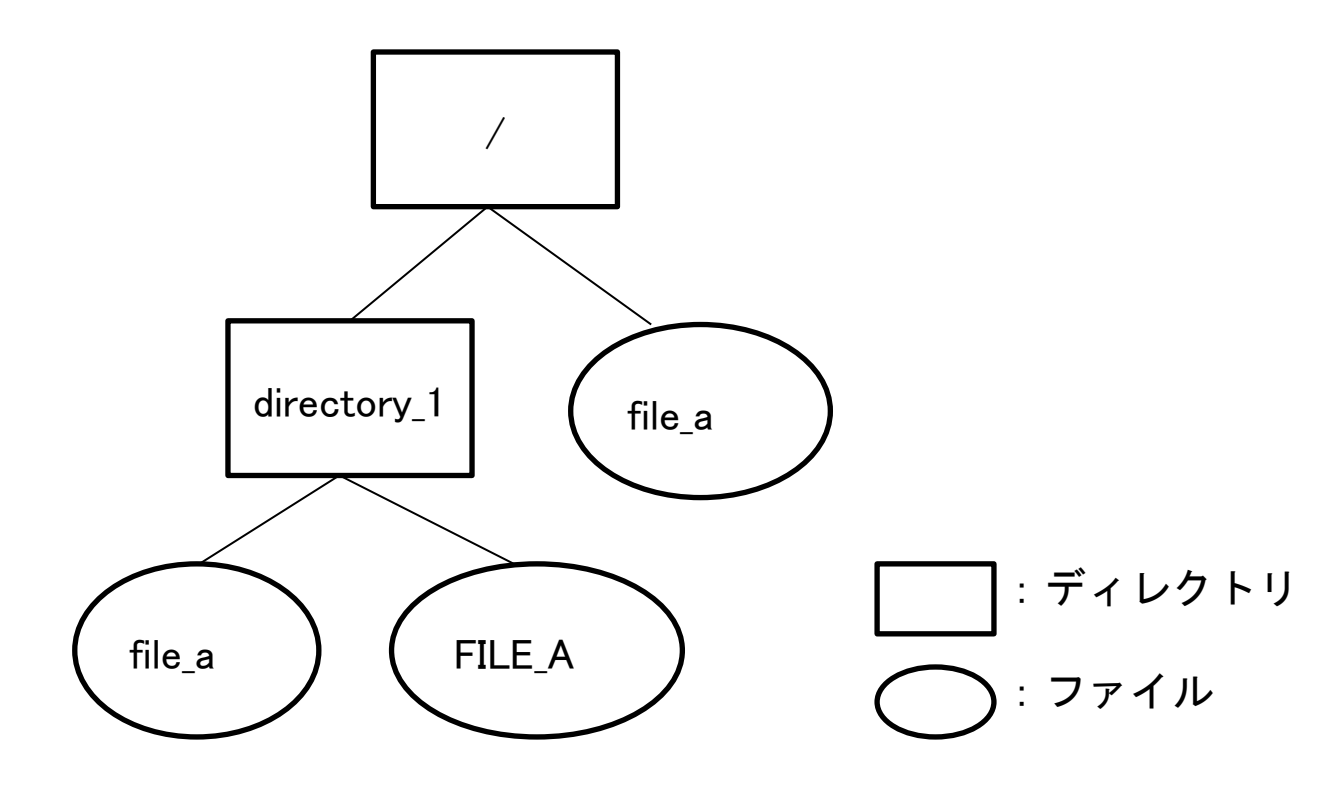

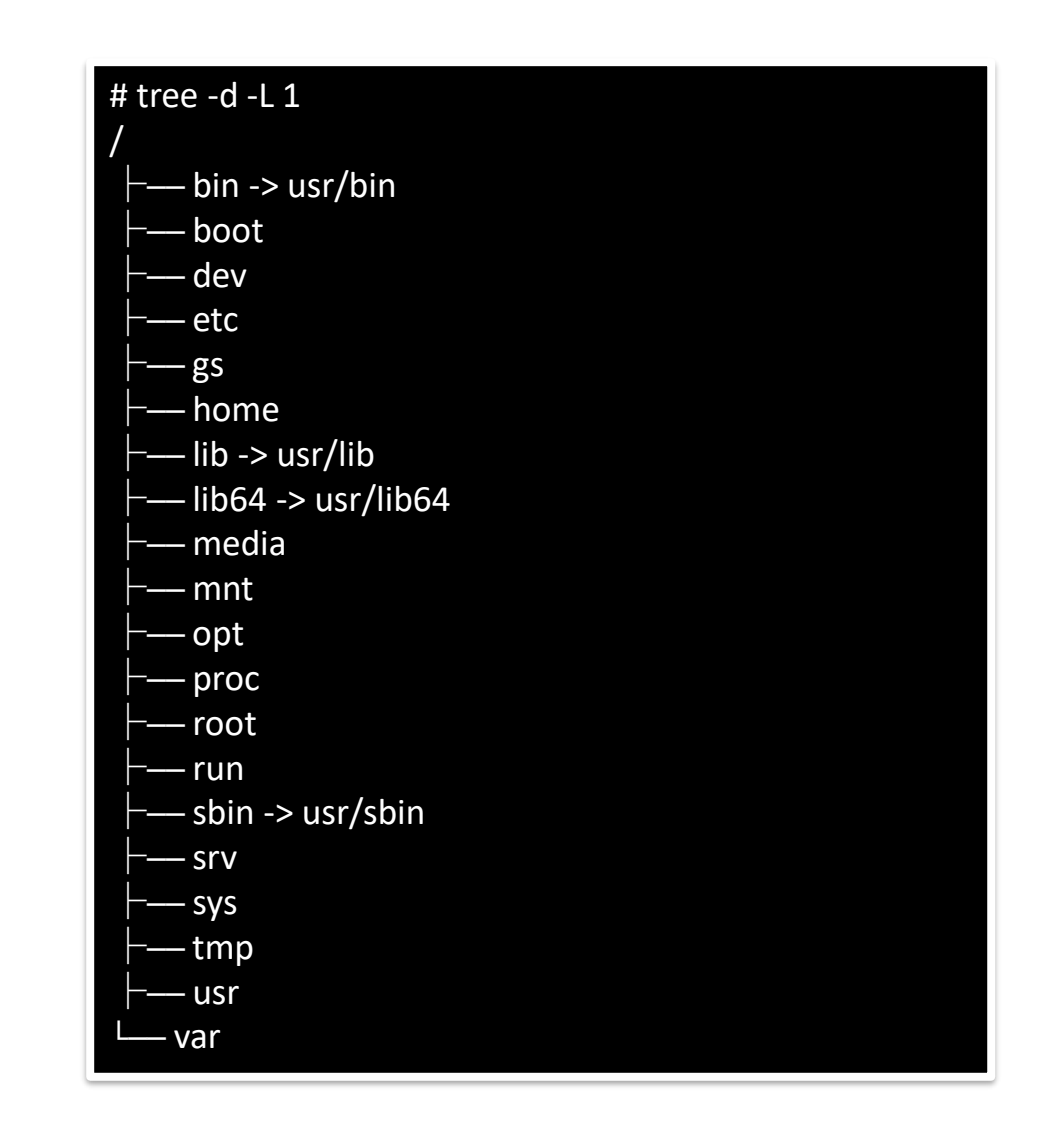

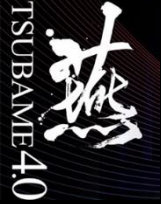

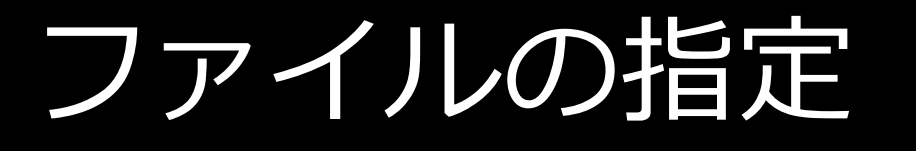

- 階層構造のトップを / と表現し、"ルート"と呼ぶ
- ファイルへのアクセス方法
  - 絶対指定:ルート(/)からフルパス指定
  - 相対指定:自分の位置(ディレクトリ)からファイルが存在する位置を指定
    - ../ 一つ上の階層を表現
    - ./ 現在の階層を表現

| GSIC@t4suppo                                     | ort:~                                                  |  |
|--------------------------------------------------|--------------------------------------------------------|--|
| File Edit \                                      | View Help                                              |  |
| [GSIC@t4sup<br>Desktop<br>[GSIC@t4sup<br>Desktop | <pre>pport ~]\$ ls /home/GSIC pport ~]\$ ls/GSIC</pre> |  |
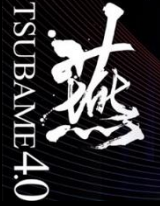

## ファイル指定に使用する記号

- ・ ホームディレクトリ ~
- ・ 一つ上のディレクトリ ../
- ・現在のディレクトリ ./

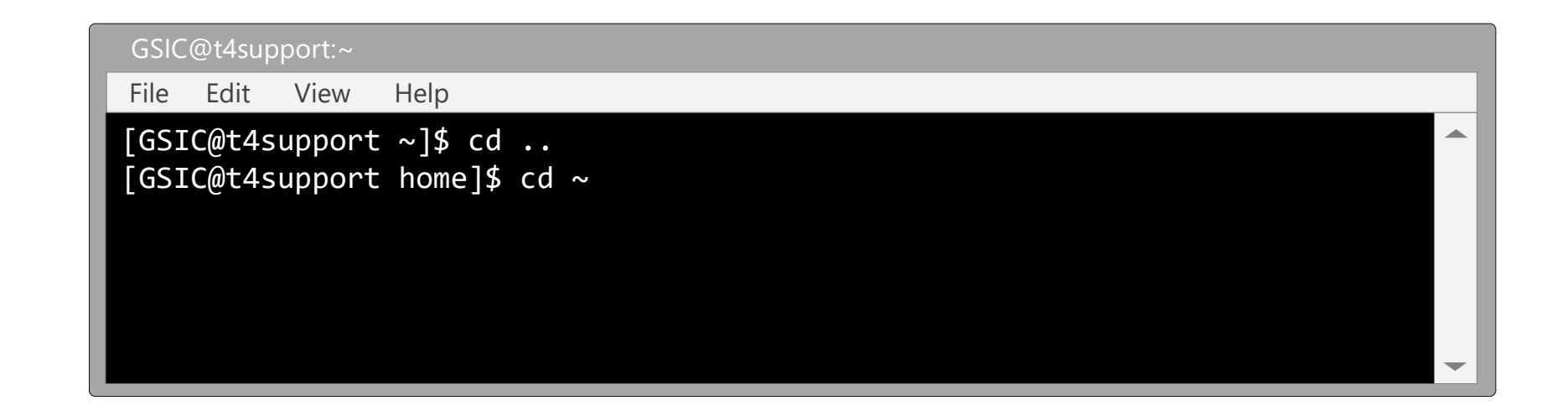

※カレントディレクトリ(現在位置)を表現する場合.(ドット)を使用

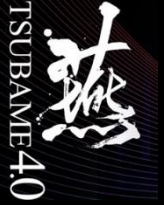

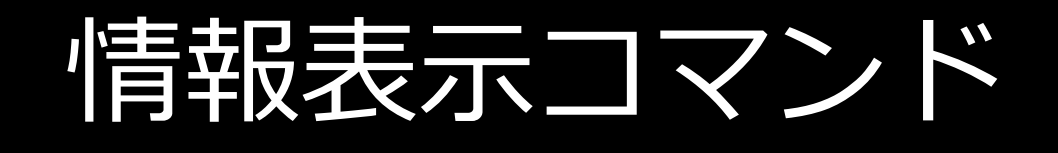

## • pwd (自分が今何処にいるのかを表示するコマンド)

| GSIC@t4support:~                       |   |
|----------------------------------------|---|
| File Edit View Help                    |   |
| [GSIC@t4support ~]\$ pwd<br>/home/GSIC |   |
|                                        | - |

• Is (欲しい情報に合わせてオプションを指定)

| GSIC | C@t4sup                         | port:~ |          |   |  |  |   |
|------|---------------------------------|--------|----------|---|--|--|---|
| File | Edit                            | View   | Help     |   |  |  |   |
| [GS] | IC@t4s                          | upport | :~]\$ 19 | 5 |  |  |   |
| Des  | <pre><top< pre=""></top<></pre> |        |          |   |  |  |   |
|      |                                 |        |          |   |  |  |   |
|      |                                 |        |          |   |  |  |   |
|      |                                 |        |          |   |  |  |   |
|      |                                 |        |          |   |  |  | - |

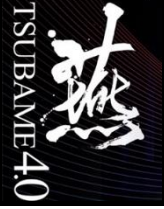

ファイルを指定する特殊文字

• ファイル名を指定するために特殊文字表現が利用可能。

| メタキャラクタ   | 機能               | 使用例        |
|-----------|------------------|------------|
| *         | 全ての文字列に対応        | ls *       |
| ?         | 1文字に対応           | ls ?       |
| 【文字列】     | 文字列の中の1文字に対応     | ls bc      |
| 【文字1-文字2】 | 文字1と2の間にある1文字に対応 | ls b[a-c]d |

※メタキャラクタ それ自体は意味を持たないが、他の文字と組み合わせることで全体で 意味を持たせる働きを持つ記号のこと。メタ文字とも呼ぶ。

ファイルのパーミッション

### • Is - Iコマンド(-Iオプション付き)で確認

| GSIC@g3support2:~                                                                                                    |   |
|----------------------------------------------------------------------------------------------------|---|
| File Edit View Help                                                                                                    |   |
| [GSIC@t4support hogehoge]\$ ls -1<br>合計 0<br>drwxrwxr-x. 2 GSIC users 6 10月 3 15:35 hoge<br>-rw-rw-r 1 GSIC users 0 10月 3 15:35 hogedoc |   |
| モード サイズ 所有者 グループ 日付 名称                                                                                                    |   |
|                                                                                                    | - |

• モードについて

 $\mathbb{E}4.0$ 

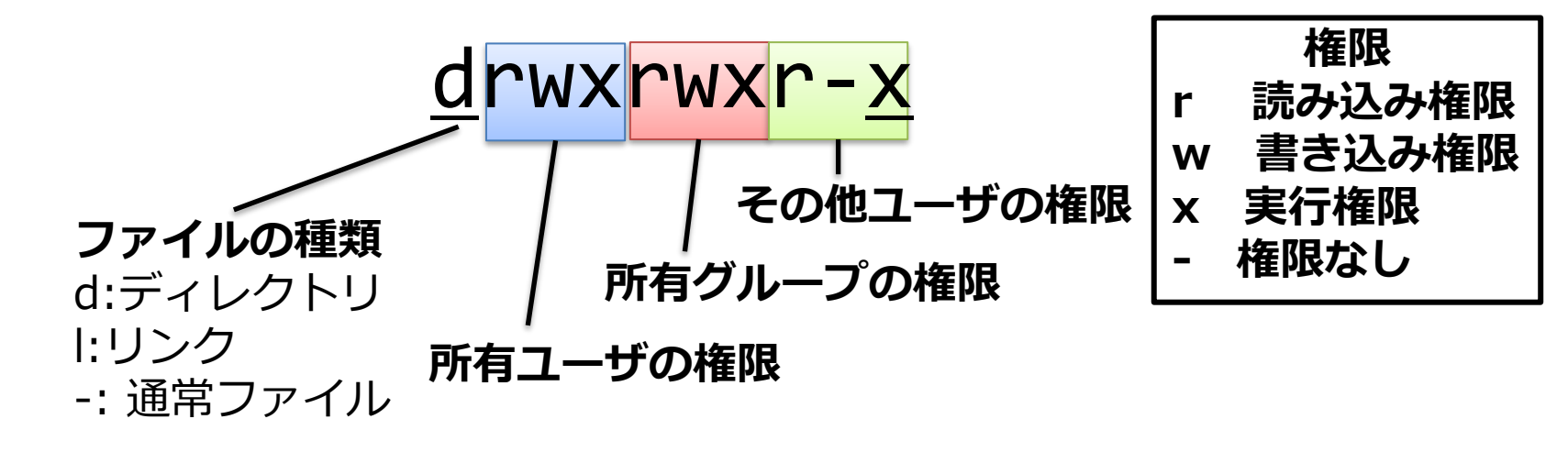

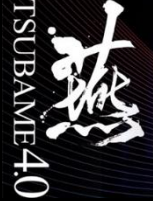

ファイル管理コマンド

- ディレクトリの作成 % mkdir aaa
- ディレクトリの削除
- % rmdir aaa
- ファイル属性の変更 % chmod 755 aaa

※ 755はオクテットまたはビット表現と呼び、所有者、グループ、その他のユーザー に対するアクセス権を表現する

- 0 (権限なし)
- 1 x (実行可)
- 2 w (書き込み可)
- 3 1+2
- 4 r (読み込み可)
- 5 1+4
- 6 2+4
- 7 1+2+4
- (以下はマシン管理者の操作)
- 所有者の変更 % chown necapps aaa
- グループの変更 % chgrp procon aaa

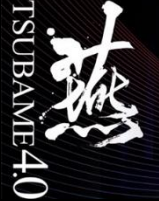

# マシン(OS)によるファイルの差異

- ・ テキストファイルの改行コード
  - Unix/linux ¥n LF(line feed)
  - Macintosh ¥r CR(carrage return)
  - Win/Dos ¥r¥n CRLF
- 日本語の表示コード
  - Unix/Linux UTF-8/EUC
  - Macintosh/windows S-JIS
- nkf コマンドにより変換(UTF-8に変換)
   nkf -w abc.txt > abc\_utf8.txt
- 改行コードがWin/DosのままだとUnix/Linuxでは動きません nkf コマンドによる変換(改行コード変換) nkf -Lu abc\_*crlf.sh* > abc\_*fl.sh*

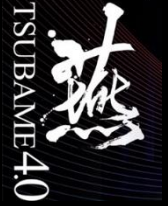

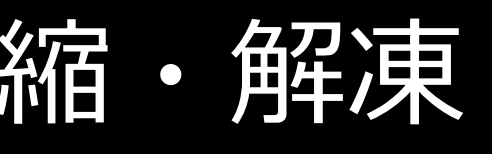

gzip atom45.tar $\rightarrow$  atom45.tar.gzzip atom45.zip atom45 $\rightarrow$  atom45.ziptar czvf atom45.tgz atom45 $\rightarrow$  atom45.tgztar cjf smpl.tar.bz2 smpldir $\rightarrow$  smpl.tar.bz2bzip2 sample.txt $\rightarrow$  sample.txt.bz2

解凍

zcat atom45.tar.Z | tar -xvf tar jxf sample.tar.bz2 gzip -d atom45.tar.gz  $\rightarrow$  atom45.tar unzip book2nd.zip tar xzvf atom45.tgz bzip2 -d sample.txt.bz2  $\rightarrow$  sample.txt

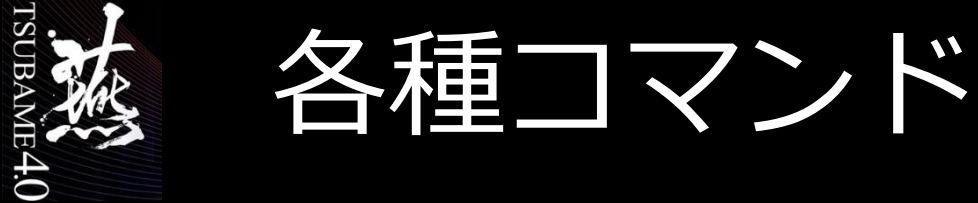

- よく使用するコマンド
- <u>コマンド操作</u>
- <u>ファイル操作コマンド</u>
- <u>alias(別名)の機能</u>
- <u>エディタ</u>
- <u>コマンドの結合</u>
- ・ コマンドとジョブ

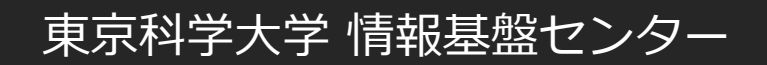

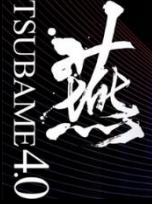

# よく使用するコマンド

- ssh
- exit
- mkdir
- rmdir
- chmod
- chown
- chgrp
- nkf
- cd
- ср
- mv
- rm

- pwd
- Is
- ・ vi もしくはemacs
- view
- tail
- cat ,more ,less
- find
- file
- grep
- diff ,sdiff
- man

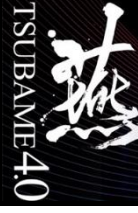

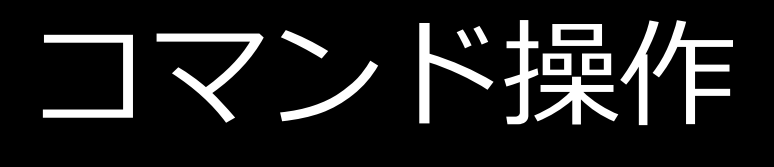

- コマンドのみで実行
- ・ コマンドに引数(オプション)をつける
- コマンドに引数(ファイル)を指定する
- 複数のコマンドを組み合わせる

| GSIC@t4support:~                                                                                                    |           |
|----------------------------------------------------------------------------------------------------|-----------|
| File Edit View Help                                                                                                    |           |
| <pre>[GSIC@t4support ~]\$ ls<br/>Desktop<br/>[GSIC@t4support ~]\$<br/>[GSIC@t4support ~]\$ ls -1<br/>drwxr-xr-x 2 GSIC users 512 Sep 13 10:15 Desktop<br/>[GSIC@t4support ~]\$<br/>[GSIC@t4support ~]\$ cal 10 2017</pre> |           |
| 29 50 51                                                                                                    | $\bullet$ |

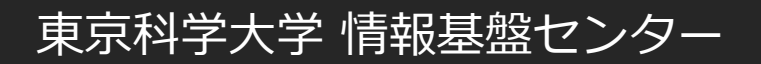

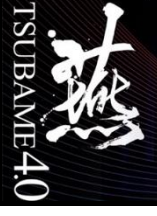

ファイル操作コマンド

• cd

change directoryの略 ディレクトリの移動

- **cp** copyの略 ファイル、ディレクトリの複製
- mv moveの略 ファイル、ディレクトリの移動
- rm

removeの略

ファイル、ディレクトリの削除

| GSIC@t4support:~                                                                                                    | < |
|----------------------------------------------------------------------------------------------------|---|
| File Edit View Help                                                                                                    |   |
| <pre>[GSIC@t4support hogehoge]\$ ls<br/>hoge hogedoc<br/>[GSIC@t4support hogehoge]\$ cd hoge<br/>[GSIC@t4support hoge]\$ ls<br/>cast dust host<br/>[GSIC@t4support hoge]\$ cp cast fast<br/>[GSIC@t4support hoge]\$ ls<br/>cast dust fast host<br/>[GSIC@t4support hoge]\$ mv host test<br/>[GSIC@t4support hoge]\$ ls<br/>cast dust fast test<br/>[GSIC@t4support hoge]\$ rm dust<br/>[GSIC@t4support hoge]\$ ls<br/>cast fast test</pre> |   |

※cp,mv,rmは -i オプションで確認処理をする ※一度消去したファイルの復活コマンドは<mark>ありません</mark>。

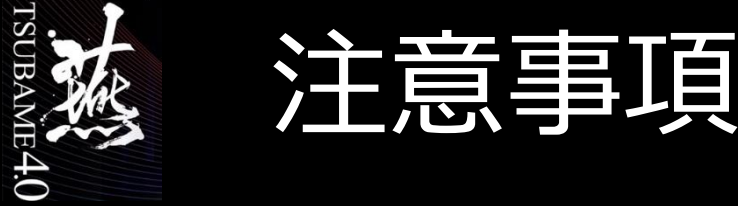

- 危険なコマンド例
- \$ rm -rf \*
- 大事なものが入っているディレクトリで叩いては駄目です \* ← 全てを表す記号
- スクリプト化した際には以下の記載にもご注意下さい ホームディレクトリの中身が消え、ログインできなくなります
- \$ rm -rf ~

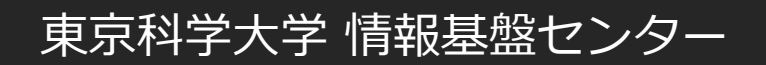

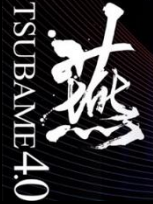

## alias(別名)の機能

- よく使うコマンドやコマンド列に別名をつける。
- 別名もまた、コマンドとして利用できる。
- 別名を設定するコマンドを alias と呼ぶ。
- 別名定義を解除するコマンドを unalias という。

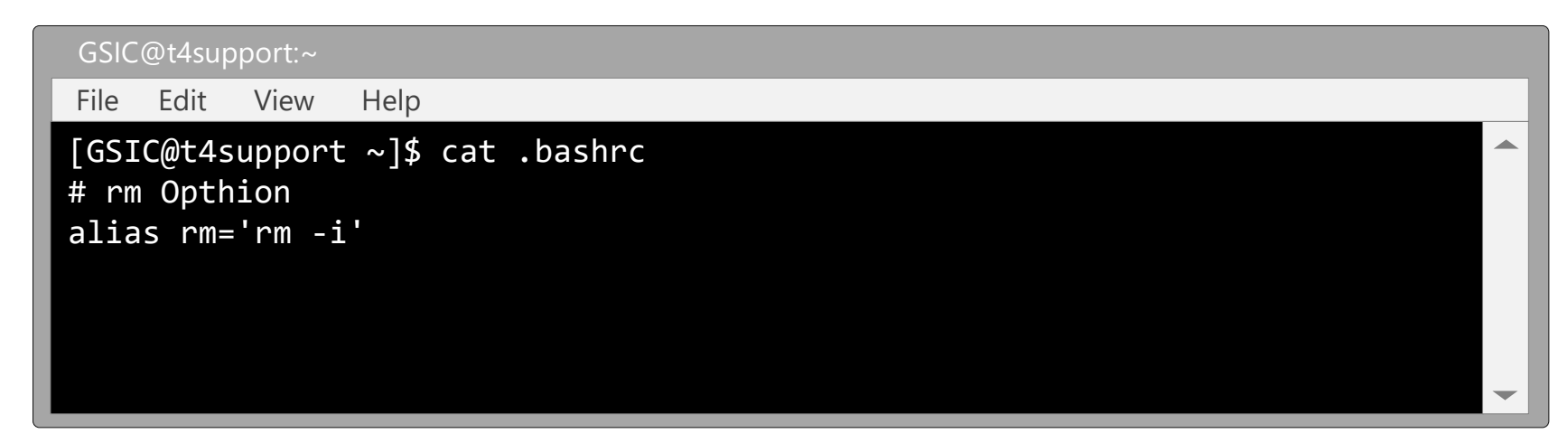

※このように.bashrcに書いておくとミスによるファイルの喪失を防止できる。
 例えば、rm a\* とすると、aで始まるファイルだけを削除する。
 間違って、rm a \* のように間にスペースが入ると、aというファイルと全てのファイルを
 削除してしまう。 aliasを設定することで、- i オプションが利き、削除するか確認が来る。

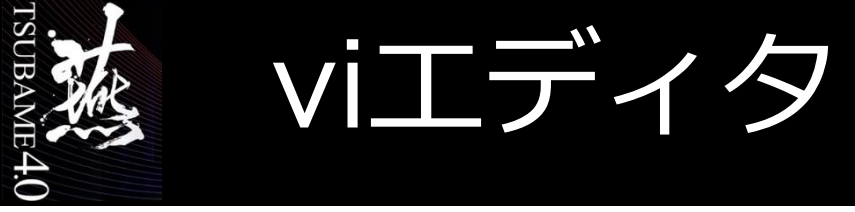

## Linuxマシンにはほぼインストールされているエディタ

| GSIC@t4support:~                |          |          |
|---------------------------------|----------|----------|
| File Edit View Help             |          |          |
| [GSIC@t4support ~]\$ vi hogedoc |          | <b>^</b> |
| ~                               |          |          |
| $\sim$                          |          |          |
| ~                               |          |          |
|                                 |          |          |
| "hogedoc" 0L,                   | 0C 0,0-1 | 全て<br>-  |

| 待機モード時のキー入力 | 効果        | 待機モード時のキー入力  | 効果          |
|-------------|-----------|--------------|-------------|
| iまたはa       | 入力モードに変更  | /            | 文字列検索       |
| Esc         | 待機モードに変更  | w            | ワード単位で右移動   |
| x           | カーソル文字削除  | W            | スペース単位+同上   |
| dd          | 1行削除      | b            | ワード単位で左移動   |
| :wq         | エディタを保存終了 | В            | スペース単位+同上   |
| :q!         | 廃棄終了      | Enter/Return | 下の行の先頭文字に移動 |
| u           | ーつ前に戻れる   | r            | カーソル文字を置換   |
| hjkl        | ←↓个→移動    | уу           | 行コピー        |

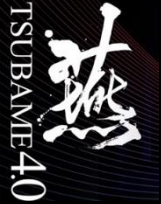

# viewコマンド

- viエディタと同じエディタ内コマンドが利用可能。
- 上書き禁止モードでエディタを開く。
- ファイルの中身を確認する場合に使用。

| GSIC@t4support:~                  |  |
|-----------------------------------|--|
| File Edit View Help               |  |
| [GSIC@t4support ~]\$ view hogedoc |  |
| $\sim$                            |  |
| $\sim$                            |  |
| $\sim$                            |  |
| $\sim$                            |  |
|                                   |  |
| "hogedoc" [readonly] 0L,          |  |

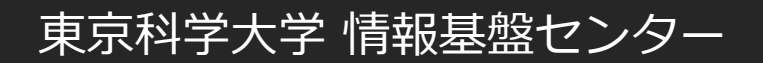

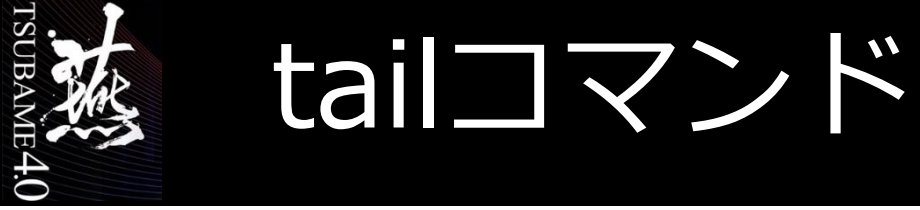

• ある出力の最後の一部分を標準出力に表示

| GSIC@t4support:~                                                      |   |
|-----------------------------------------------------------------------|---|
| File Edit View Help                                                   |   |
| [GSIC@t4support ~]\$ tail -5 /usr/share/doc/python-2.7.5/LICENSE      |   |
| FITNESS, IN NO EVENT SHALL STICHTING MATHEMATISCH CENTRUM BE LIABLE   |   |
| FOR ANY SPECIAL, INDIRECT OR CONSEQUENTIAL DAMAGES OR ANY DAMAGES     |   |
| WHATSOEVER RESULTING FROM LOSS OF USE, DATA OR PROFITS, WHETHER IN AN |   |
| ACTION OF CONTRACT, NEGLIGENCE OR OTHER TORTIOUS ACTION, ARISING OUT  |   |
| OF OR IN CONNECTION WITH THE USE OR PERFORMANCE OF THIS SOFTWARE.     |   |
|                                                                       | - |

※計算結果を定期的にファイルに出力して、tailコマンドで進行状況をみる。 ただし、プログラムでのテキストの連続出力はしない tailコマンドの連続発行はしない (マシン負荷が増大するため)

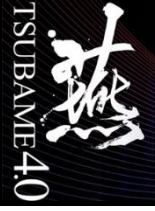

cat,more,lessコマンド

- ファイルの内容を表示したい場合にcatを利用
- サイズの大きいファイルをページ出力したい場合はmore,less
   more,lessはページ単位で停止するので、スペースキーでページ送りします。

#### 

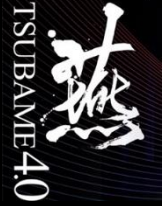

# findコマンド

- ファイルの存在する位置を知る

   →ファイル名やファイル名の一部がわかっている場合
   →実行権のないディレクトリに関する検索は不可能
- 類似コマンドとしてwhereisやwhichコマンド

#### GSIC@t4support.~ File Edit View Help [GSIC@t4support ~]\$ find . -name hoge -print ./hoge [GSIC@t4support ~]\$ which python /usr/bin/python [GSIC@t4support ~]\$ whereis python python: /usr/bin/python/usr/bin/python3.4 /usr/bin/python3.4m /usr/bin/python2.7 /usr/bin/python2.7-config /usr/bin/python3.4-config /usr/bin/python3.4m-config /usr/lib/python3.4 /usr/lib/python2.7 /usr/lib64/python3.4 /usr/lib64/python /usr/lib64/python2.7 /usr/include/python3.4m /usr/include/python2.7 /usr/include/python /usr/share/man/man1/python.1.gz

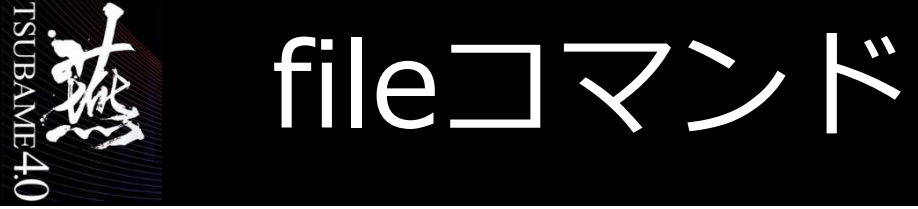

- ファイルの型を調べる
- 指定されたファイルの文字列を調べ内容を判断
   ※判断ミスもあるので、全面的に信用しないこと

| GSIC@t4support:~                                     |                                     |   |
|------------------------------------------------------|-------------------------------------|---|
| File Edit View                                       | Help                                |   |
| [GSIC@t4support<br>hoge: directory                   | ~]\$ file hoge                      |   |
| [GSIC@t4support<br>[GSIC@t4support<br>hogedoc: empty | ~]\$cd hoge<br>hoge]\$ file hogedoc |   |
| [GSIC@t4support<br>hogedoc: ASCII t                  | hoge]\$ file hogedoc2<br>ext        |   |
|                                                      |                                     | - |

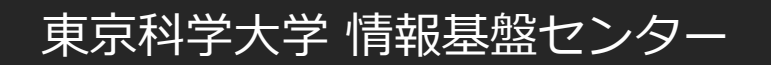

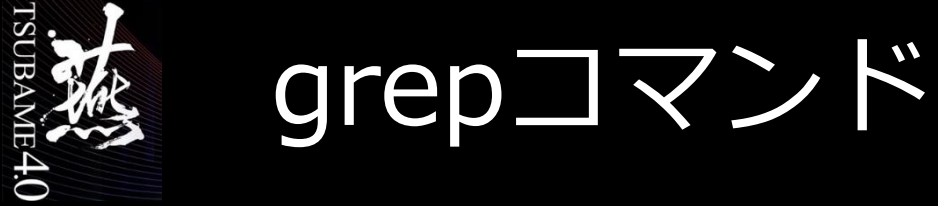

- ファイル内の文字列検索
- 標準出力(パイプ)からの文字列検索を行なう viエディタやmoreコマンドなどの文字列検索を行なう前に実行すると便利

| GSIC@t4support:~                                                                                                    |   |
|----------------------------------------------------------------------------------------------------|---|
| File Edit View Help                                                                                                    |   |
| <pre>[GSIC@t4support examples]\$ grep mpi *.c connectivity_c.c:#include <mpi.h> hello_c.c:#include "mpi.h"</mpi.h></pre>               |   |
| <pre>[GSIC@t4support examples]\$ grep mpi *.c connectivity_c.c:#include <mpi.h> connectivity_c.c: MPI_Status status; (略)</mpi.h></pre> |   |
| hello_c.c:#include "mpi.h"                                                                                                    |   |
| <pre>hello_c.c: char version[MPI_MAX_LIBRARY_VERSION_STRING];</pre>                                                                    |   |
| (略)<br>[GSIC@t4support hoge]\$ grep -i mpi *.c   more<br>(略)                                                                           | _ |

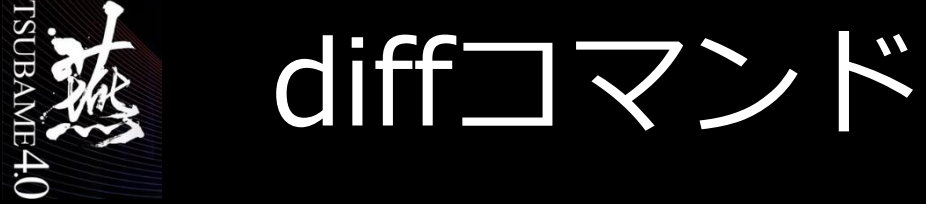

## 2つのファイルの違いを表示する

diff

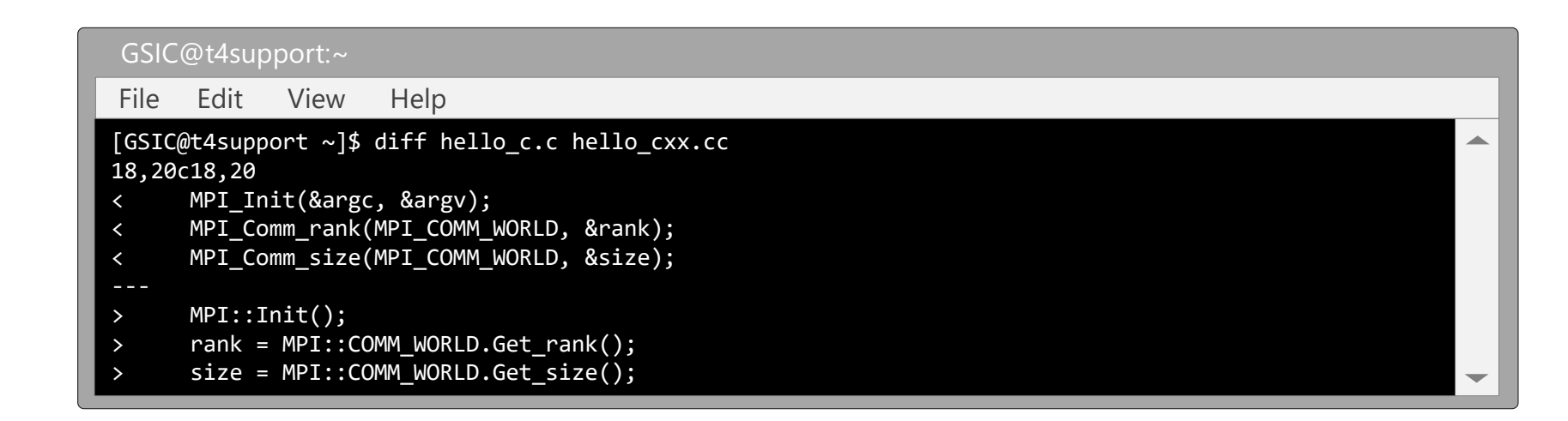

#### sdiff

| File I  | Edit View    | w Help                      |                                                                                                    |
|---------|--------------|-----------------------------|----------------------------------------------------------------------------------------------------|
| [GSIC@t | t4support ~  | ~]\$ sdiff hello_c.c hello_ | <pre>CXX.CC     MPI::Init();     rank = MPI::COMM_WORLD.Get_rank();     size = MPI::COMM_WORLD.Get_size();     MPI_Get_library_version(version, &amp;len); </pre> |
| MPI_    | Init(&argc,  | &argv);                     |                                                                                                    |
| MPI_    | Comm_rank(MP | PI_COMM_WORLD, &rank);      |                                                                                                    |
| MPI_    | Comm_size(MP | PI_COMM_WORLD, &size);      |                                                                                                    |
| MPI_    | Get_library_ | _version(version, &len);    |                                                                                                    |

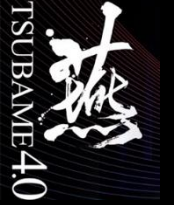

オンラインマニュアル

- man コマンド名/ファイル名
- man -k キーワード

```
GSIC@t4support:~
    Edit View
 File
                  Help
[GSIC@t4support examples]$ man ls
Man: find all matching manual pages (set MAN POSIXLY CORRECT to avoid this)
 * ls (1)
   ls (1p)
Man: What manual page do you want?
Man:
NAME
       ls - list directory contents
SYNOPSIS
       ls [OPTION]... [FILE]...
DESCRIPTION
       List information about the FILEs (the current directory by default). Sort
entries alphabetically if none of -cftuvSUX nor --sort is specified.
       Mandatory arguments to long options are mandatory for short options too.
```

**POSIX** 【Portable Operating System Interface for UNIX】 IEEEによって定められた、UNIXベースのOSが備えるべき最低限の仕様のセット。 (e-wordより抜粋)

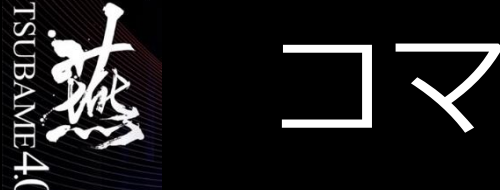

## コマンドの結合

## コマンドを結合させて、プログラムのように一括処理ができる

- コマンドをパイプ(|)でつなぐ
- コマンドの実行結果をファイルに書き出す
- ファイルをコマンドに入力する

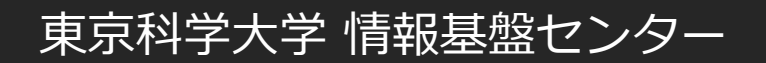

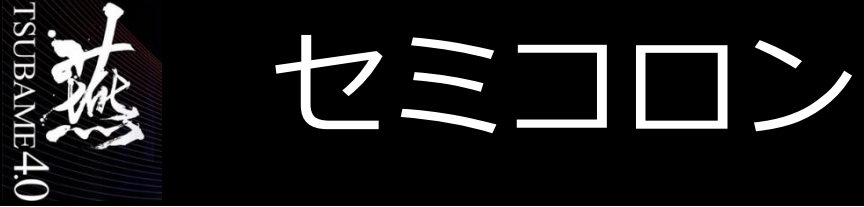

- 複数のコマンドをセミコロンでつなぐ(グルーピング)
- コマンド1の実行後に、コマンド2,コマンド3が順次実行される

| GSIC@t4support:~                         |   |
|------------------------------------------|---|
| File Edit View Help                      |   |
| [GSIC@t4support ~]\$ uname;arch;hostname |   |
| Linux                                    |   |
| x86_64                                   |   |
| t4support                                |   |
|                                          |   |
|                                          |   |
|                                          |   |
|                                          |   |
|                                          |   |
|                                          |   |
|                                          |   |
|                                          | - |
|                                          |   |

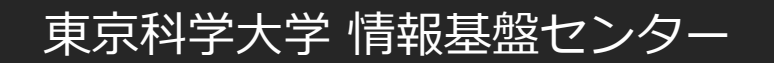

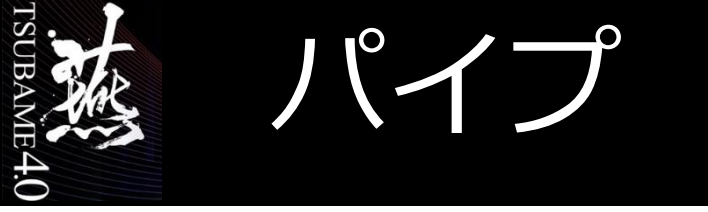

例)catの標準出力をgrepに渡す

| GSIC@t4support:~                                                                                                    |  |
|----------------------------------------------------------------------------------------------------|--|
| File Edit View Help                                                                                                    |  |
| <pre>[GSIC@t4support ~]\$ cat /usr/mpi/gcc/openmpi-1.10.4/include/mpi.h   grep INDEX #define MPI_T_ERR_INVALID_INDEX 57 MPI_COMBINER_INDEXED, MPI_COMBINER_HINDEXED_INTEGER, MPI_COMBINER_HINDEXED</pre> |  |
| MPI_COMBINER_INDEXED,<br>MPI_COMBINER_HINDEXED_BLOCK<br>MPI_COMBINER_HINDEXED_BLOCK                                                                                                    |  |
|                                                                                                    |  |
|                                                                                                    |  |

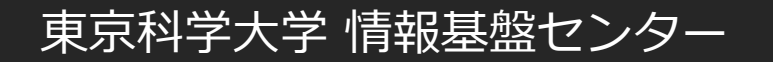

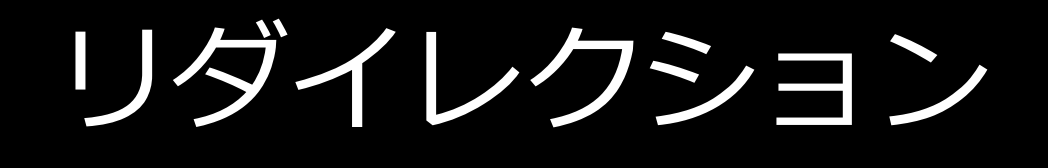

- >の例 Isの結果を1s.txtとして作成
- >>の例 Isの結果を1s.txtに追記

TSUBA

ME4.0

| GSIC@t4support:~                  |   |
|-----------------------------------|---|
| File Edit View Help               |   |
| [GSIC@t4support ~]\$ ls           |   |
| Desktop hoge                      |   |
| [GSIC@t4support ~]\$ ls > ls.txt  |   |
| [GSIC@t4support ~]\$ cat ls.txt   |   |
| Desktop                           |   |
| hoge                              |   |
| [GSIC@t4support ~]\$ ls >> ls.txt |   |
| [GSIC@t4support ~]\$ cat ls.txt   |   |
| Desktop                           |   |
| hoge                              |   |
| Desktop                           |   |
| hoge                              |   |
| ls.txt                            |   |
|                                   |   |
|                                   | - |

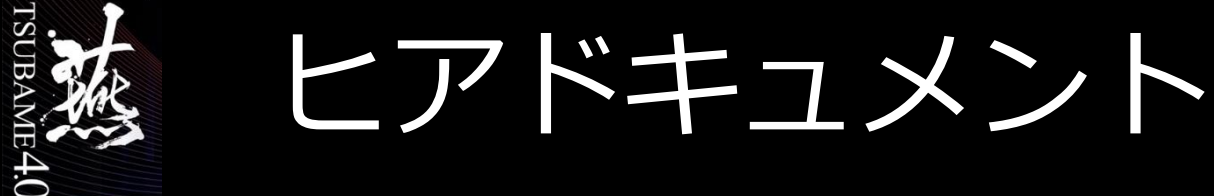

• 標準入力からデータをコマンド(プログラム)へ渡す

#### - ファイルからの入力

| GSIC  | C@t4sup | port:~   |         |           |  |  |  |
|-------|---------|----------|---------|-----------|--|--|--|
| File  | Edit    | View     | Help    |           |  |  |  |
| [GSIC | @t4supp | ort ~]\$ | a.out < | input.dat |  |  |  |
|       |         |          |         |           |  |  |  |
|       |         |          |         |           |  |  |  |
|       |         |          |         |           |  |  |  |
|       |         |          |         |           |  |  |  |
|       |         |          |         |           |  |  |  |
|       |         |          |         |           |  |  |  |

#### - 標準入力からの入力

| <pre>File Edit View Help [GSIC@t4support ~]\$ a.out &lt;&lt; EndOfFile 100 EndOfFile \$</pre> | GSIC                        | @t4sup          | oport:~   |          |           |  |  |  |  |
|-----------------------------------------------------------------------------------------------|-----------------------------|-----------------|-----------|----------|-----------|--|--|--|--|
| <pre>[GSIC@t4support ~]\$ a.out &lt;&lt; EndOfFile<br/>100<br/>EndOfFile<br/>\$</pre>         | File                        | Edit            | View      | Help     |           |  |  |  |  |
|                                                                                               | [GSIC<br>100<br>EndOf<br>\$ | @t4supp<br>File | oort ~]\$ | a.out << | EndOfFile |  |  |  |  |

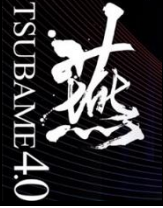

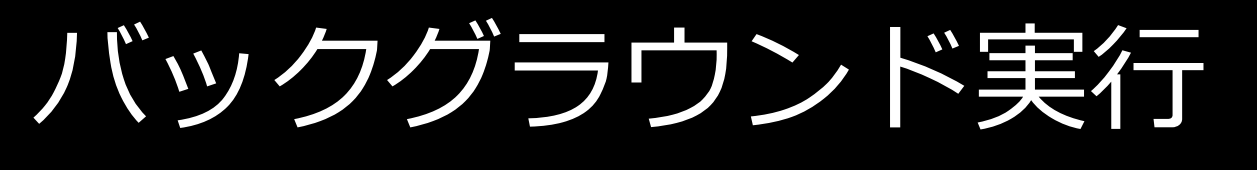

- 実行時間の大きなコマンド(プログラム)
- コマンド実行中に他の事をしたい

   →バックグラウンドジョブとして実行
   ※フォアグラウンドでコマンドの実行は問題ない
- コマンドの後ろに&をつけて実行

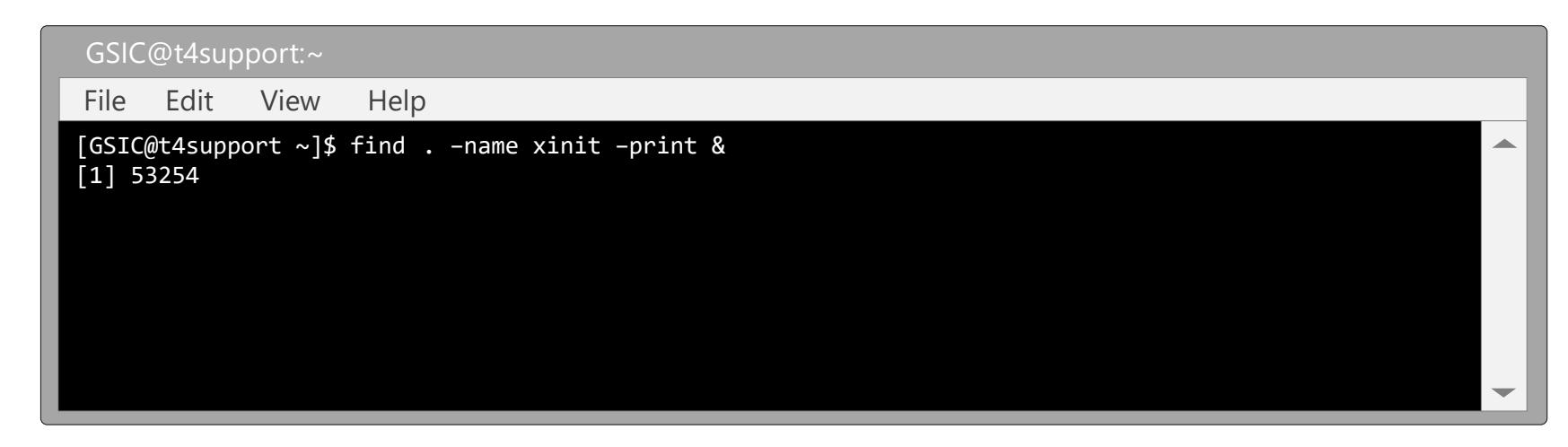

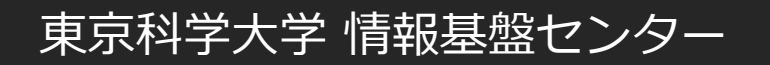

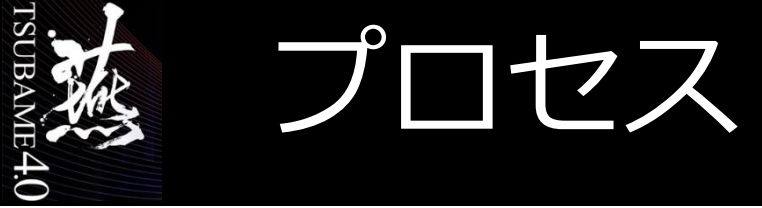

# プロセスはOS上の処理の実行単位のこと 下の例では3プロセス

| GSIC@t4support:~                                                                   |   |
|------------------------------------------------------------------------------------|---|
| File Edit View Help                                                                |   |
| ux00000@r6n2:~> top                                                                |   |
| PID USER PR NI VIRT RES SHR S %CPU %MEM TIME+ COMMAND                              |   |
| 354797 hpe_use+ 20                                                                 |   |
| 354798 hpe_use+ 20  0 49.897g 453680 407172 R 14.286 0.172  0:02.08 pmemd.cuda.MPI |   |
| 3207 hpe_use+ 20 0 425428 60592 1356 S 2.640 0.092 30:26.49 a.out                  |   |
|                                                                                    |   |
|                                                                                    |   |
|                                                                                    |   |
|                                                                                    | - |
|                                                                                    |   |

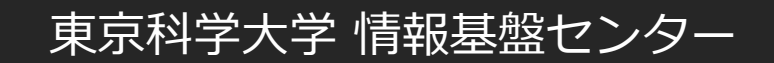

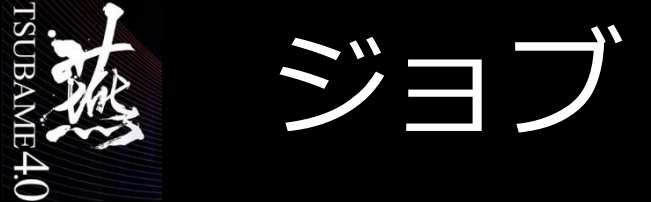

# ジョブはコマンド/プログラムをまとめたシェルの実行単位のこと コマンドをパイプなどでつなげた場合もジョブ

– jobsコマンドで実行ジョブを確認できる

| GSIC                  | @t4supp                     | oort:~      |          |            |  |  |  |   |
|-----------------------|-----------------------------|-------------|----------|------------|--|--|--|---|
| File                  | Edit                        | View        | Help     |            |  |  |  |   |
| [GSIC<br>[1] 3        | @t4suppo<br>423<br>C@t4supp | $rt \sim ]$ | sleep 30 | &          |  |  |  |   |
| [031<br>[1]+<br>[GSIC | Running<br>@t4suppo         | rt ~]\$     | 5003     | sleep 30 & |  |  |  |   |
|                       |                             |             |          |            |  |  |  | - |

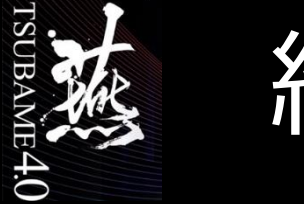

# ここまでに出てきたコマンドを使ってみます シナリオ:研究室から以下の指示をされました。 グループディスクにおいているバッチスクリプトを ディレクトリごとホームディレクトリにコピーして修正する。

#### cd mkdir lesson cd lesson cp -r /gs/bs/soudan/UNIX/\*. cp sample.sh sample.txt file sample.txt vi sample.txt • iもしくはaキーを押し入力モードにし、どこかを適当に編集し,ESC キーを押し(待機状態)、:wqとタイプ(保存終了)してください。

キーを押し(待機状態)、:wqとタイプ(保存終了)してください。 diff sample.sh sample.txt sdiff sample.sh sample.txt

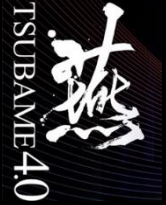

## **解說**

cd

mkdir lesson

cd lesson

cp -r /gs/bs/soudan/UNIX/\* .

cp sample.sh sample.txt

file sample.txt

vi sample.txt

diff sample.sh sample.txt sdiff sample.sh sample.txt

#ホームに移動
#lessonディレクトリを作成
#lessonディレクトリに移動
#UNIX以下のファイルをコピー
#sample.shをsample.txtとしてcp
#sample.txtの型を確認
# sample.txtの修正
#比較

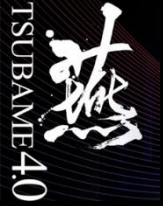

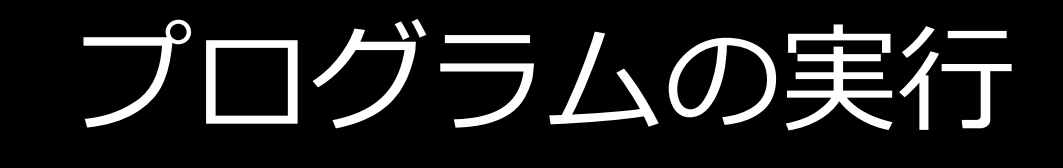

- moduleコマンドについて
- ・ バッチジョブ

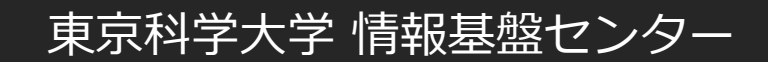

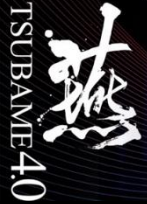

# moduleコマンドについて

- 利用するソフトウェアに関係する環境設定を、前もってmoduleコマンドで行う
  - 例: \$ module load intel Intelコンパイラ
    - module load intel/2024.0.2のようにバージョン指定も可能
  - 例: \$ module load gnuplot
- 用意されているモジュール一覧: \$ module avail
- モジュールによって、依存モジュールが自動読込される
  - たとえば、openmpi/5.0.2-gccモジュールはintel-mpiモジュールに依存

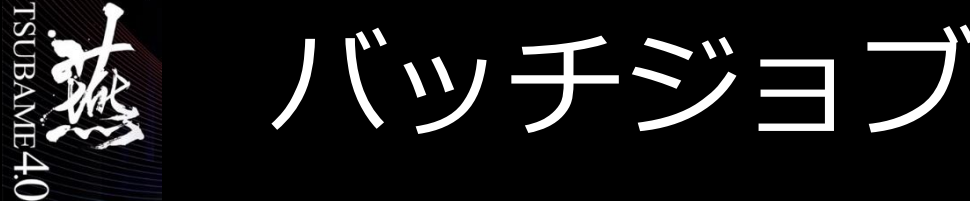

• TSUBAME4にはジョブスケジューラにAGEが導入されており、計算資源を管理

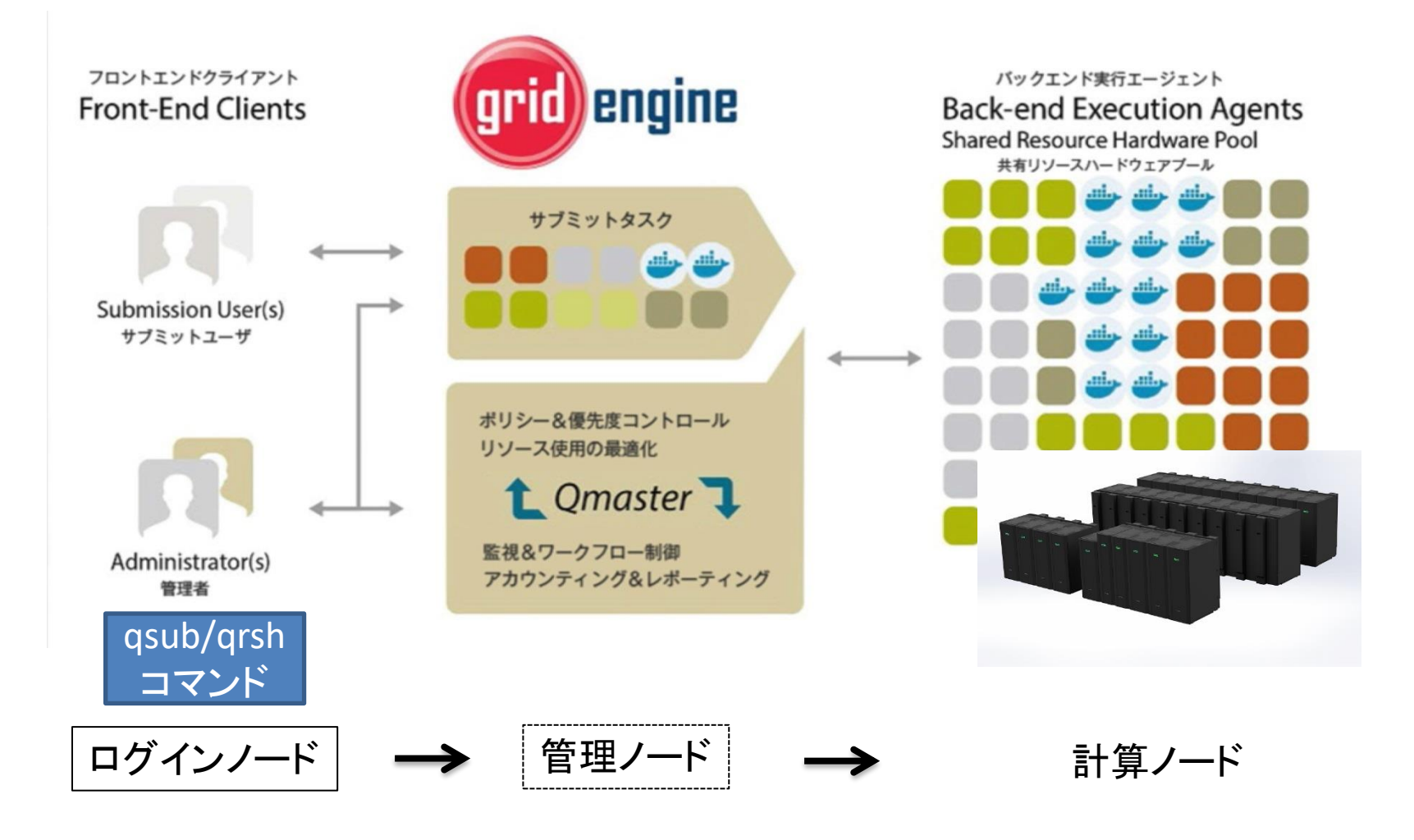

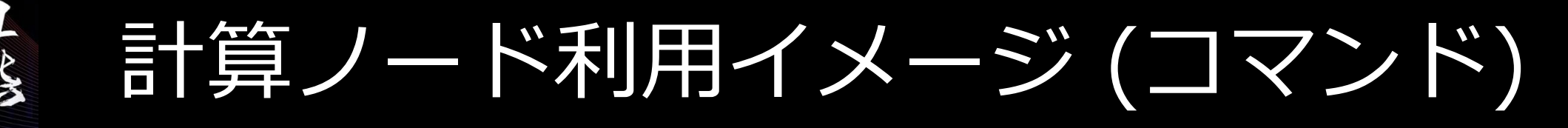

- ログイン(SSH鍵認証のみ)
  - 研究室内PCなどより、sshコマンドを実行.負荷分散を考慮し、自動的にログインノードのいずれかにログインされる.

#### 「<u>TSUBAME4.0ポータル利用説明書</u>」参照

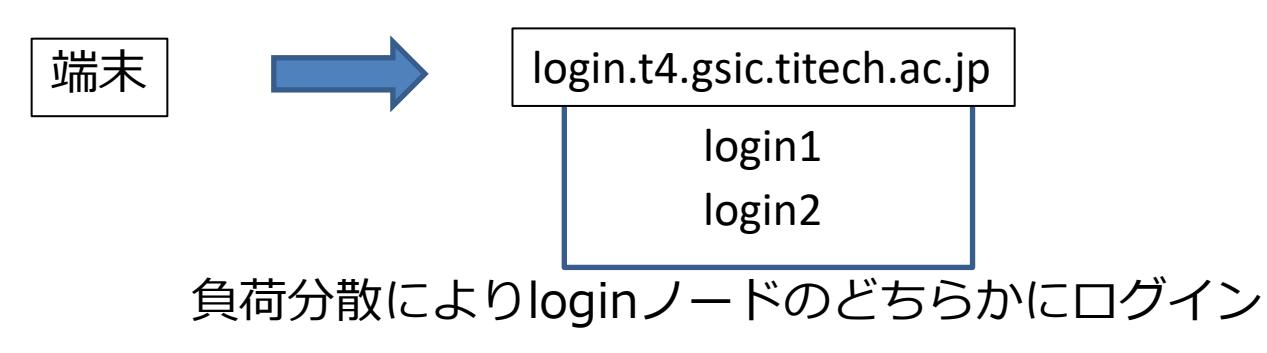
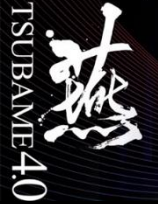

# TSUBAME4 Open OnDemand

OODへログインしAppをLaunchすることでも計算ノードを利用できる。

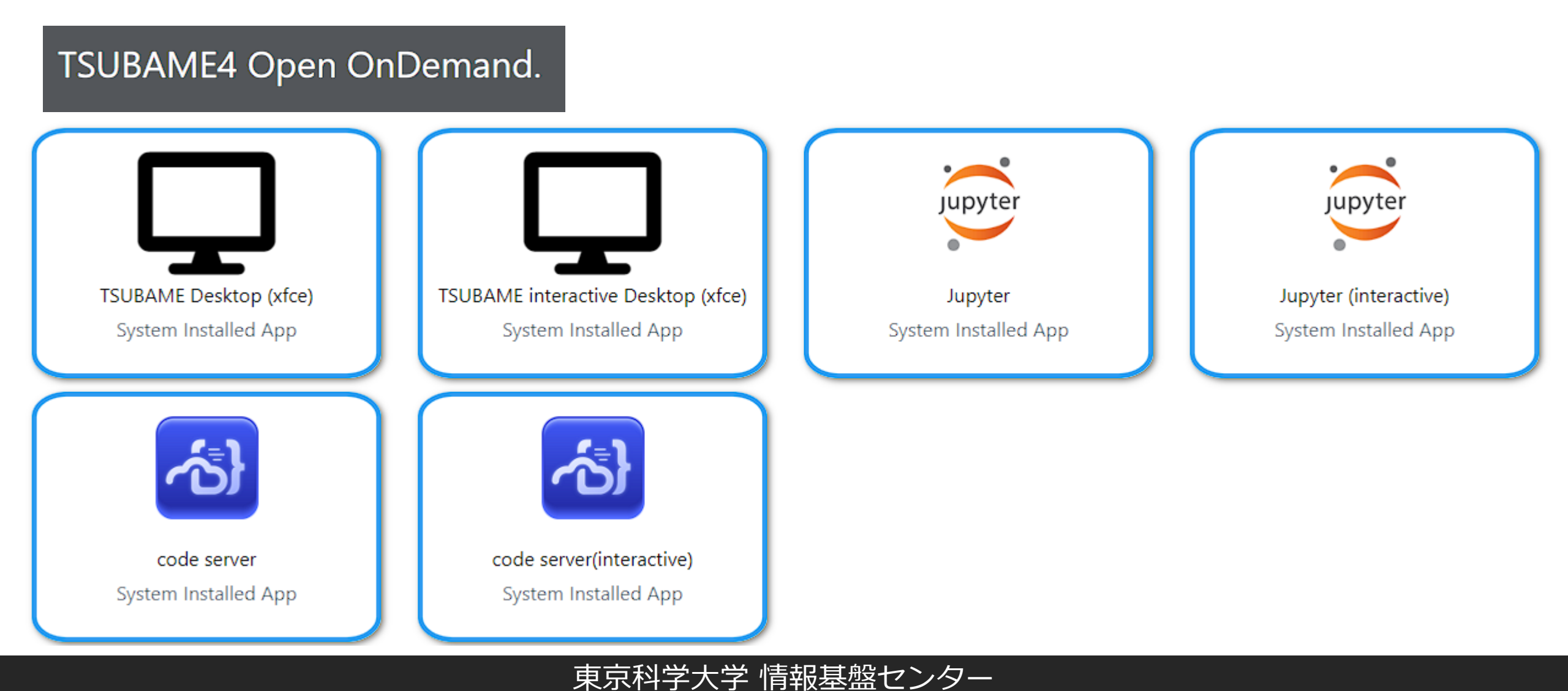

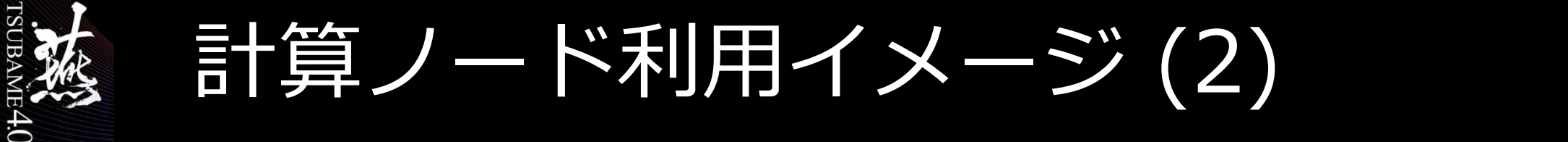

ジョブはqrsh/qsubコマンドで240ノードある計算ノードのいずれかで実行される ユーザによるノード指定は基本的に出来ない インタラクティブ実行かバッチ実行(通常/予約)、T4ではOODが追加

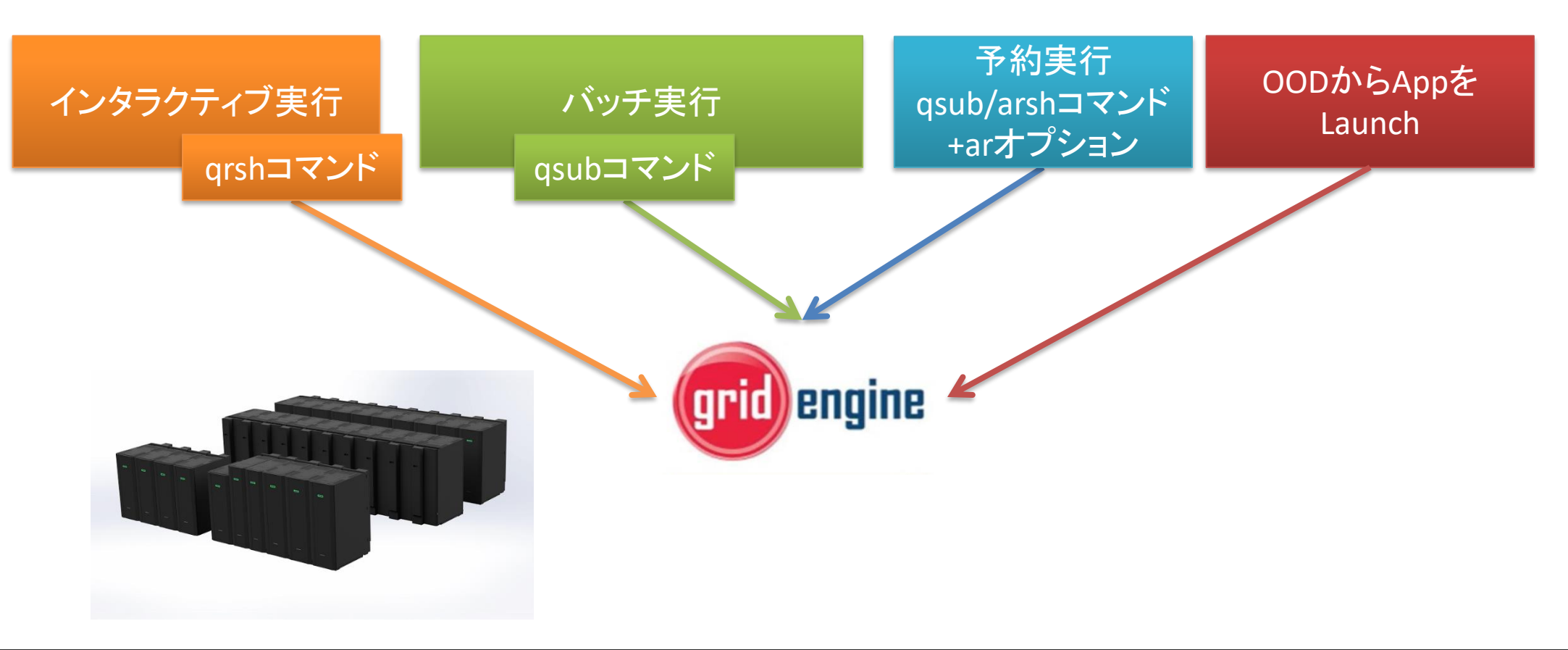

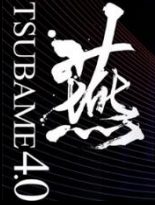

# 利用に際して

- ユーザはプログラムを用意する
- その実行に必要な計算機の規模・台数を考える
- 「資源タイプ」の選択を行う。
  - node\_f (ノードー台まるごと)、node\_q (1/4)、cpu\_4 (4CPUコアだけ)…
- 資源タイプ・動かしたいプログラムの情報をもとに「ジョブスクリプト」ファイル を作る
- qsubコマンドにより、ジョブの投入を行う
- qsubなどのコマンドは、ログインノードやインタラクティブノードで実行可能
- 結果が出るまで待つ

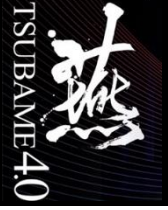

資源タイプの構成

- 下記の資源タイプが存在し、SSH接続が可能なのはnode\_fのみ
- コマンドオプションとしては-Iで資源タイプ名を指定する

| 資源タイプ   | 使用物理CPUコア数 | メモリ (GB) | GPU 数 | ローカルスクラッチ領域 (GB) |
|---------|------------|----------|-------|------------------|
| node_f  | 192        | 768      | 4     | 1920             |
| node_h  | 96         | 384      | 2     | 960              |
| node_q  | 48         | 192      | 1     | 480              |
| node_o  | 24         | 96       | 1/2   | 240              |
| gpu_1   | 8          | 96       | 1     | 240              |
| gpu_h   | 4          | 48       | 1/2   | 120              |
| cpu_160 | 160        | 368      | 0     | 96               |
| cpu_80  | 80         | 184      | 0     | 48               |
| cpu_40  | 40         | 92       | 0     | 24               |
| cpu_16  | 16         | 36.8     | 0     | 9.6              |
| cpu_8   | 8          | 18.4     | 0     | 4.8              |
| cpu_4   | 4          | 9.2      | 0     | 2.4              |

利用料金は「大きい」資源ほど 高いので、必要十分な資源を 選ぶのがおすすめ

 MPIジョブ等では、node\_f×4、 cpu\_16×10のように複数個の 資源を利用可能

- 異種混在は不可

•なお「インタラクティブノード」 はnode\_o相当を、複数ユーザ で共有

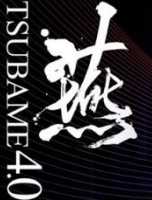

# 計算ノード利用の制限事項

- 制限事項の詳細は<u>各種制限値一覧</u>をご確認ください
  - 1ジョブの利用可能時間
    - ・ 最大24時間(予約は条件により1週間程度利用可能)
  - 1ユーザあたり同時実行可能なスロット数(CPUコア数)
    - ・ 一人あたり6144(週末12288)スロット
  - 1ジョブあたりの最大並列度
    - 64並列

実装上の理由により64並列としているが、6144スロットの制限があるためnode\_fでは32並列が最大となる ことに注意

- 1ユーザあたり同時実行可能なジョブ数
  - 一人あたり最大30(週末100)ジョブ

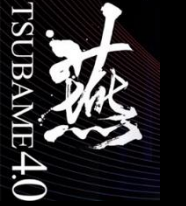

## プログラムの実行(シェルの作成)

• バッチで実行するためのジョブスクリプトの作成

### 詳細はTSUBAME4.0<u>利用の手引き</u>を参照

| <pre>#!/bin/bash #\$ -cwd #\$ -N test_job #\$ -1 cpu_4=1 #\$ -1 h_rt=0:10:0</pre> | <-シェバン、スクリプトのインタプリタ指定<br><-カレントドライブで実行するためのバッチジョブスケジューラー用オプション<br><-ジョブ名を指定<br><-資源タイプを指定、s_core(1cpu)を1つ<br><-計算ノードを確保する時間を指定、10分 |
|-----------------------------------------------------------------------------------|----------------------------------------------------------------------------------------------------|
| echo "this host is" `ho                                                           | stname` "."                                                                                                    |
|                                                                                   |                                                                                                    |
|                                                                                   |                                                                                                    |
|                                                                                   |                                                                                                    |
|                                                                                   |                                                                                                    |
|                                                                                   |                                                                                                    |
|                                                                                   |                                                                                                    |
|                                                                                   |                                                                                                    |

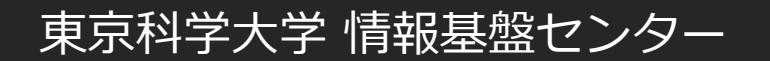

プログラムの実行(バッチ実行)

E4.0

qsub -l 資源名 -l 確保時間 -g TSUBAMEグループ ジョブスクリプト
 詳細はTSUBAME4.0利用の手引きを参照

| GSIC@t4support:~                                                                           |   |  |  |  |  |  |
|--------------------------------------------------------------------------------------------|---|--|--|--|--|--|
| File Edit View Help                                                                        |   |  |  |  |  |  |
| [ux00000@login1 ~]\$ qsub –g TSUBAMEグループ sample.sh                                         |   |  |  |  |  |  |
| #お試し実行の場合は10分、2ノード以内であることを確認し、-gオプション無しで実行する<br>[ux00000@login1 ~]\$ qsub sample.sh        |   |  |  |  |  |  |
| #資源タイプnode_fでインタラクティブ実行した場合<br>[ux00000@login1 ~]\$ qrsh -g GSIC -l node_f=1 -l h_rt=8:0:0 | - |  |  |  |  |  |

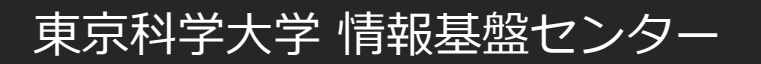

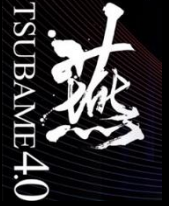

バッチキューの確認

• ジョブが投入されていることを確認

| GSI          | lC@t4sı        | upport:~           |                |                    |        |                        |                      |                          |          |       |            |   |
|--------------|----------------|--------------------|----------------|--------------------|--------|------------------------|----------------------|--------------------------|----------|-------|------------|---|
| File         | Edit           | View               | Help           |                    |        |                        |                      |                          |          |       |            |   |
| ux00<br>job- | 0000@log<br>ID | gin1:~><br>prior   | qstat<br>name  | user               |        | state submit           | /start at            | queue                    | jclass   | slots | ja-task-ID | ^ |
| 9350<br>9357 | )1<br>78       | 0.55500<br>0.55500 | PDF<br>QRLOGIN | ux00000<br>ux00000 | r<br>r | 10/04/201<br>10/04/201 | 07:39:58<br>11:39:58 | all.q@r2n6<br>all.q@r6n2 | 56<br>28 |       |            |   |
|              |                |                    |                |                    |        |                        |                      |                          |          |       |            | - |

ジョブを消去

| GSIC@t4support:~ |                |                    |                    |                     |  |  |  |  |   |
|------------------|----------------|--------------------|--------------------|---------------------|--|--|--|--|---|
|                  | File           | Edit               | View               | Help                |  |  |  |  |   |
|                  | ux00)<br>ux00) | 000@log<br>000@log | gin1:~><br>gin1:~> | qdel 93578<br>qstat |  |  |  |  |   |
|                  | ux00(          | 000@lo             | gin1:~>            |                     |  |  |  |  |   |
|                  |                |                    |                    |                     |  |  |  |  | - |

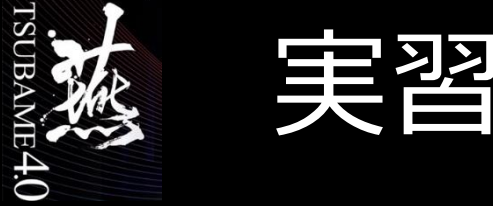

- TSUBAMEにバッチジョブ(お試し実行)を投入しましょう sample.shジョブの投入コマンド \$ qsub sample.sh
  - ジョブの確認 \$ qstat

qstatコマンドを実行しても何も表示されない場合はジョブが終了し、\${JOB\_NAME}.o\${JOB\_ID}および \${JOB\_NAME}.e\${JOB\_ID}ファイルが生成されます。

今回の場合はunix\_test\_job.e7986980、 unix\_test\_job.o7986980といったファイルが生成されます。(JOB\_IDについて はジョブによって違います)

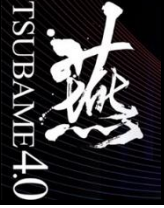

プログラムの実行サイズ

- 実行時のメモリサイズの調べ方
- ※topの場合は確認次第qキーを押してtopを停止する。

| GS   | IC@t4s  | upport:~  |          |       |        |        |          |          |                        |   |
|------|---------|-----------|----------|-------|--------|--------|----------|----------|------------------------|---|
| File | e Edit  | View      | Help     |       |        |        |          |          |                        |   |
| ux06 | 0000@r6 | n2:~> ps  | aux      |       |        |        |          |          |                        |   |
| USEF | ۲       | F         | PID %CPU | %MEM  | VSZ    | RSS    | TTY      | STAT STA | ART TIME COMMAND       |   |
| ux00 | 9000    | 354797    | 13.2 0   | 1 523 | 21684  | 490304 | pts/1 R  | 1 13:19  | 0:02 pmemd.cuda.MPI    |   |
| ux08 | 0000    | 354798    | 13.2 0   | 1 523 | 21348  | 487148 | pts/1 R  | 1 13:19  | 0:02 pmemd.cuda.MPI    |   |
|      |         |           |          |       |        |        |          |          |                        |   |
| ux06 | 0000@r6 | n2:~> top | )        |       |        |        |          |          |                        |   |
| PII  | D USER  | PR        | NI V     | IRT   | RES    | SHR    | S %CPU   | %MEM     | TIME+ COMMAND          |   |
| 3547 | 797 hpe | _use+ 26  | 0 49     | .897g | 456836 | 40811  | 6 R 14.2 | 86 0.173 | 0:02.09 pmemd.cuda.MPI |   |
| 3547 | 798 hpe | _use+ 20  | 0 49     | .897g | 453680 | 40717  | 2 R 14.2 | 86 0.172 | 0:02.08 pmemd.cuda.MPI | - |

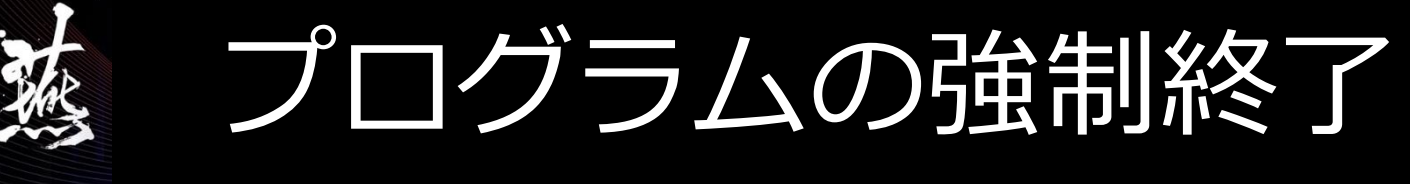

• 実行中のジョブのプロセス番号の確認

### 例. psコマンドによる確認/ Topコマンドによる確認

| GSIC@t4support:~                                                                              |  |
|-----------------------------------------------------------------------------------------------|--|
| File Edit View Help                                                                           |  |
| ux00000@r6n2:~> ps aux   grep ux00000                                                         |  |
| 354797 13.2 0.1 52321684 490304 pts/1 Rl 13:19 0:02 pmemd.cuda.MPI -O -i input -p top -o test |  |
| 354798 13.2 0.1 52321348 487148 pts/1 Rl 13:19 0:02 pmemd.cuda.MPI -O -i input -p top -o test |  |
| ux00000@r6n2:~> top                                                                           |  |
| 354797 hpe_use+ 20                                                                            |  |
| 354798 hpe_use+ 20  0 49.897g 453680 407172 R 14.286 0.172  0:02.08 pmemd.cuda.MPI            |  |
|                                                                                               |  |
|                                                                                               |  |

• Kill コマンドの実行

E4.0

| GSIC@t4support:~                                         |   |
|----------------------------------------------------------|---|
| File Edit View Help                                      |   |
| ux00000@r6n2:~> kill 354797 354798                       |   |
| # 上記コマンドで消えない場合<br>ux00000@r6n2:~> kill -9 354797 354798 | - |
|                                                          | - |

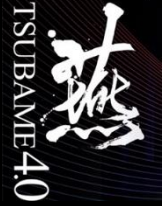

処理情報収集コマンド(1)

- ・ ログインしているユーザーを表示(whoコマンド)
- ログインユーザーの状態を表示(wコマンド)

| :s/5                          | 2017-09-06 10.5                                                                                             |                                                                                                    |
|-------------------------------|----------------------------------------------------------------------------------------------------|----------------------------------------------------------------------------------------------------|
|                               | 2017 09 00 1013                                                                                             | 52 (:1)                                                                                                    |
| :s/6                          | 2017-09-06 11:2                                                                                             | 22 (:1)                                                                                                    |
| :s/2                          | 2017-09-07 10:0                                                                                             | 05 (192.168.111.63)                                                                                                    |
| :s/7                          | 2017-10-03 12:3                                                                                             | 30 (:2)                                                                                                    |
| :s/3                          | 2017-10-04 12:3                                                                                             | 37 (192.168.111.63)                                                                                                    |
| :s/6 :1<br>:s/2 19<br>:s/7 :2 | 2.168.111.63 6                                                                                              | 0611月10 41days 0.25s 10:00 /usr/libexec/<br>06 9月17 4days 1.26s 1.26s -bash<br>火12 24:09m 0.05s 0.05s bash                                                                                                    |
| :s/3 19                       | 2.168.111.62                                                                                                | 12:37 0.00s 0.04s 0.00s w                                                                                                    |
|                               |                                                                                                    |                                                                                                    |
|                               |                                                                                                    |                                                                                                    |
|                               | <pre>s/0 s/2 s/2 s/7 ss/3 4support ~ up 51 days TY FR ss/5 :1 ss/6 :1 ss/6 :1 ss/7 :2 ss/7 :2 ss/3 19</pre> | 2017-09-00       11.2         25/2       2017-09-07       10:0         25/7       2017-10-03       12:3         25/3       2017-10-04       12:3         24support ~]\$ w       up 51 days, 3:29, 12 user         TY       FROM       12         25/5       :1       0         25/5       :1       0         25/2       192.168.111.63       0         25/7       :2       3         25/3       192.168.111.62       1 |

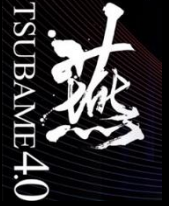

# 処理情報収集コマンド(2)

実行jobを表示(topコマンド)

| GSIC@t4suppo    | ort:~                                                         |   |
|-----------------|---------------------------------------------------------------|---|
| File Edit V     | /iew Help                                                     |   |
| [GSIC@t4support | t ~]\$ top                                                    |   |
| Tasks: 784 tota | al, 1 running, 781 sleeping, 2 stopped, 0 zombie              |   |
| %Cpu(s): 0.1 u  | us, 0.1 sy, 0.0 ni, 99.9 id, 0.0 wa, 0.0 hi, 0.0 si, 0.0 st   |   |
| KiB Mem: 26377  | 7451+total, 14203016 used, 24957150+free, 3352 buffers        |   |
| KiB Swap:       | 0 total, 0 used, 0 free. 10473748 cached Mem                  |   |
| PID USER        | PR NI VIRT RES SHR S %CPU %MEM TIME+ COMMAND                  |   |
| 225488 root     | 20 0 371260 20796 4816 S 2.990 0.008 118:58.30 nv-hostengine  |   |
| 1111 root       | 20 0 110076 66204 61604 S 0.332 0.025 0:19.26 systemd-journal |   |
|                 |                                                               | - |

| View Help                           | )                                                                  |                                                                                                    |                                                                                                    |                                                                                                    |                                                                                                    |
|-------------------------------------|--------------------------------------------------------------------|----------------------------------------------------------------------------------------------------|----------------------------------------------------------------------------------------------------|----------------------------------------------------------------------------------------------------|----------------------------------------------------------------------------------------------------|
| ort ~]\$ ps au                      | x                                                                  |                                                                                                    |                                                                                                    |                                                                                                    |                                                                                                    |
| ort ~]\$ ps au<br>1111<br>111 0 0 0 | x   grep<br>a 110076 66224                                         | ) 55                                                                                                    | Sen28                                                                                                    | 0.19 /usr/lib/systemd/systemd-journald                                                                                                    |                                                                                                    |
| 412 0.0 0.                          | 0 10240 1640                                                       | . 55<br>pts/0 S+                                                                                                    | 12:29                                                                                                    | 0:00 grepcolor=auto 1111                                                                                                    |                                                                                                    |
|                                     |                                                                    |                                                                                                    |                                                                                                    |                                                                                                    |                                                                                                    |
|                                     |                                                                    |                                                                                                    |                                                                                                    |                                                                                                    |                                                                                                    |
|                                     | view Heip<br>rt ~]\$ ps au:<br>1111<br>111 0.0 0.0<br>2412 0.0 0.0 | view Heip<br>rt ~]\$ ps aux<br>ort ~]\$ ps aux   grep<br>1111<br>111 0.0 0.0 110076 66224<br>2412 0.0 0.0 10240 1640 | view Help<br>rt ~]\$ ps aux<br>prt ~]\$ ps aux   grep<br>1111<br>111 0.0 0.0 110076 66224 ? Ss<br>2412 0.0 0.0 10240 1640 pts/0 S+ | <pre>view Help<br/>rt ~]\$ ps aux<br/>prt ~]\$ ps aux   grep<br/>1111<br/>111 0.0 0.0 110076 66224 ? Ss Sep28<br/>2412 0.0 0.0 10240 1640 pts/0 S+ 12:29</pre> | <pre>view Help<br/>int ~]\$ ps aux<br/>prt ~]\$ ps aux   grep<br/>1111<br/>111 0.0 0.0 110076 66224 ? Ss Sep28 0:19 /usr/lib/systemd/systemd-journald<br/>2412 0.0 0.0 10240 1640 pts/0 S+ 12:29 0:00 grepcolor=auto 1111</pre> |

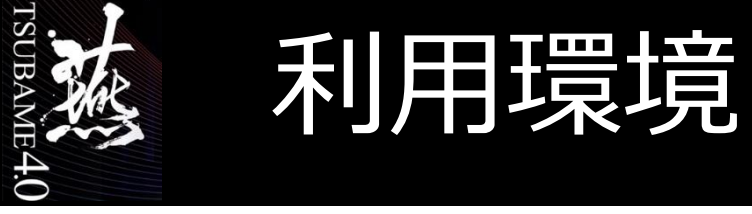

・シェル

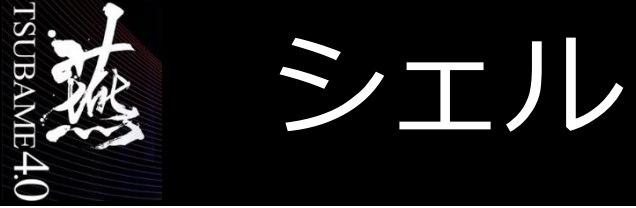

- コマンドを実行する事が出来る環境をシェルと呼ぶ
- 環境は、ユーザの好みに合わせて変更できる
- TSUBAME4でサポートしている(chsh可能な)シェルは以下のとおり
  - /bin/bash
  - /bin/tcsh
  - /bin/zsh
- 下記のようにフルパスで変更したいシェルを指定してください
  - \$ chsh /bin/tcsh

変更の反映は5分程度かかります

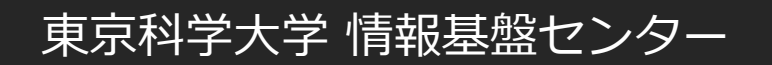

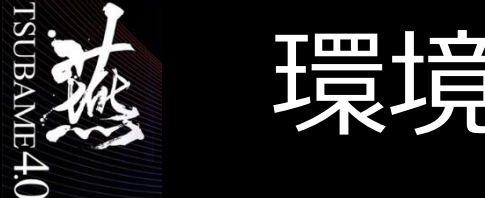

- デフォルトのログインシェルはbash(chshで変更可能)
- 起動時に確認する設定ファイルの順番
  - /etc/profileおよび/etc/bashrc
  - ~/.bash\_profile
  - ~/.bash\_login(~/.bash\_profileがなければ)
- 対話ログインは、~/.bashrcが読み込まれる
- 個人設定ファイル~/.bashrcの編集
  - PATH="/usr/games:\$PATH"
  - export PATH
- 編集後に有効にするには再ログインか source .bashrcとする
- aliasもここに書いておくとよい。
- 変更する場合は、良く確認してから更新してください
- また、新しいターミナルで必ず確認してください

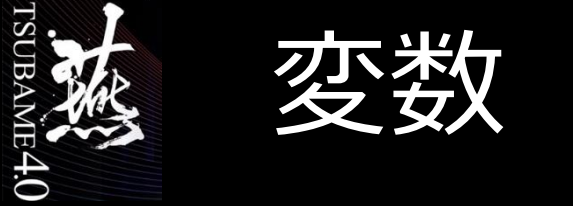

- シェル変数
  - プロセス内でのみ有効な変数
- 環境変数

- プロセス内に限らず子プロセスにも渡る変数

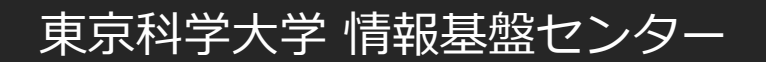

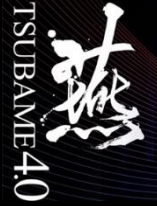

# HISTSIZEシェル変数

- History機能
  - 今までに使用していたコマンド履歴を決められた数だけ保存。
  - コマンド実行時に有効に再利用できるようにする。
  - 保存したいコマンド履歴の数は、任意の数を選べる。
  - コマンド履歴は、この機能を有効にしてから保持。
- 設定例
  - \$ export HISTSIZE=600 ⇒ コマンド履歴サイズを600にする
  - \$ history 3 ⇒ ヒストリリストを3件表示する
    - 534 cd 535 ls 536 history 3

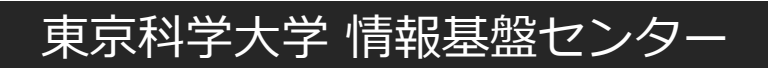

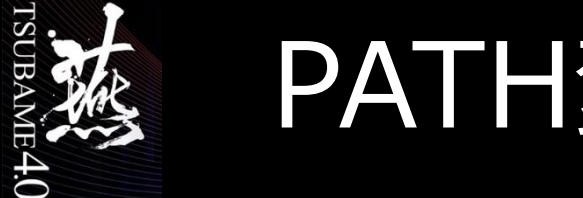

- PATH変数
- コマンド等の検索場所を設定 •

### 独自に作成したコマンド、プログラム等の保存場所を指定 •

| GSIC@t4support:~                                                                                                    |  |
|----------------------------------------------------------------------------------------------------|--|
| File Edit View Help                                                                                                    |  |
| <pre>[GSIC@t4support Program]\$ ls<br/>a.out<br/>[GSIC@t4support Program]\$ a.out<br/>If 'a.out' is not a typo you can use command-not-found to lookup the package that<br/>contains it, like this:<br/>cnf a.out<br/>[GSIC@t4support Program]\$ PATH=\$PATH:.<br/>[GSIC@t4support Program]\$ a.out<br/>14digit@M_PI=3.14159265358979<br/>[GSIC@t4support Program]\$</pre> |  |

※ .bashrc 等に記述しておけば毎回有効になる

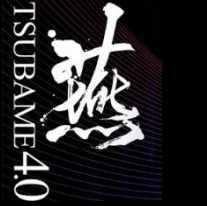

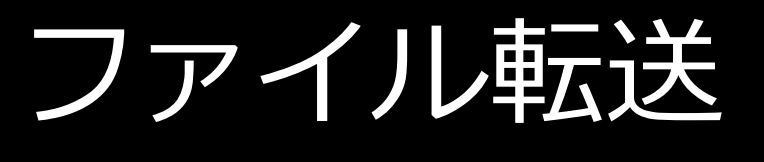

- ネットワークで接続されたシステムをホストと呼ぶ。
- このホスト間では、簡単に他のホストのファイルをコピーできる。
- この機能を使用するためのコマンド
  - ftp,rcp,rsync,sftp,scp
- 本学ではrsync,sftp,scpを導入

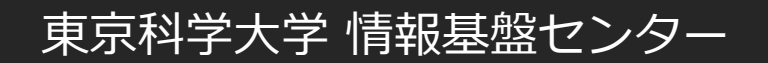

# TSUBAME 4.0

rsync/sftp/scpコマンドの例

GSIC@t4support:~

File Edit View Help

#### #rsync

```
[GSIC@t4support ~]$ rsync -av --progress -e "ssh -i .ssh/id_ecdsa -l ux00000"
login.t4.gsic.titech.ac.jp:/gs/bs/soudan/UNIX/testfile ./
receiving incremental file list
testfile
```

990 100% 966.80kB/s 0:00:00 (xfer#1, to-check=0/1)

sent 42 bytes received 1078 bytes 2240.00 bytes/sec total size is 990 speedup is 0.88 [GSIC@t4support ~]\$

### #sftp

```
[GSIC@t4support ~]$ sftp -i ~/.ssh/id_ecdsa ux00000@login.t4.gsic.titech.ac.jp
Connected to login.t4.gsic.titech.ac.jp.
sftp> get /gs/bs/soudan/UNIX/testfile
Fetching /gs/bs/soudan/UNIX/testfile to testfile
/gs/hbs/soudan/UNIX/testfile
sftp> exit
```

### #scp

```
[GSIC@t4support ~]$ scp -i ~/.ssh/id_ecdsa
ux00000@login.t4.gsic.titech.ac.jp:/gs/bs/soudan/UNIX/testfile .
testfile
```

# sshコマンドの例

• ログイン名を指定してのログインGSIC→GSCIUSER00

| GSIC@t4support:~                                                                                                    |  |  |  |  |  |  |
|----------------------------------------------------------------------------------------------------|--|--|--|--|--|--|
| File Edit View Help                                                                                                    |  |  |  |  |  |  |
| <pre>[GSIC@t4support ~]\$ ssh login.t4.gsic.titech.ac.jp -l ux00000 -i ~/.ssh/id_ecdsa Last login: Tue Oct 3 09:26:54 2017 from 131.112.3.100 ux00000@login1:~&gt; ux00000@login1:~&gt; top ux00000@login1:~&gt; exit</pre> |  |  |  |  |  |  |

 使用マシンのアカウントのログイン名がTSUBAMEと同じ場合のログインではユーザ名を省略可 ux00000→ ux00000

| (                | GSIC@t4support:~                    |                                         |                                                     |                                |                                                                                       |  |  |
|------------------|-------------------------------------|-----------------------------------------|-----------------------------------------------------|--------------------------------|---------------------------------------------------------------------------------------|--|--|
| F                | ile                                 | Edit                                    | View                                                | Help                           |                                                                                       |  |  |
| [<br>L<br>u<br>u | ux00<br>ast<br>x000<br>x000<br>x000 | 0000@t4<br>login:<br>000@log<br>000@log | 4suppor<br>: Tue C<br>gin1:~><br>gin1:~><br>gin1:~> | t ~]\$<br>Oct 4<br>top<br>exit | ssh login.t4.gsic.titech.ac.jp -i ~/.ssh/id_ecdsa<br>09:26:54 2017 from 131.112.3.100 |  |  |
|                  |                                     |                                         |                                                     |                                |                                                                                       |  |  |

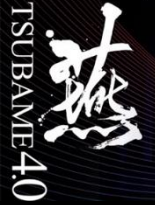

# X-Window (X)システムの特徴

- Linuxをはじめ多くのOSで使用
- GUIアプリケーションを構築
- X、X11などの別名あり
- ハードウェアに依存しない
  - Linux/Macintoshは標準装備
  - Windows用のソフトも多数
    - MobaXterm
    - PuTTy · Teraterm · RLogin + VcXsrv/X-ming
    - cygwin

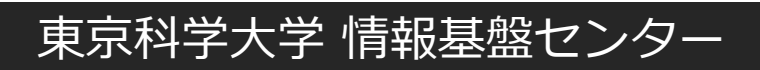

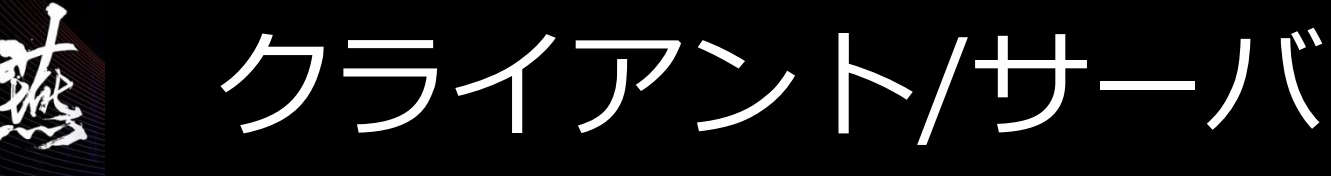

- Xアプリケーションの動作
   → クライアントプログラム、サーバプログラム
- Xプロトコルという独自の通信手順
   → クライアント/サーバ間のデータのやり取り
  - サーバ側(表示される側)
     どのシステムからの表示要求を許すかを定義%
     % xhost +クライアントホスト名

東京科学大学 情報基盤センター

クライアント側(表示させる側)
 DISPLAY環境変数を指定
 % export DISPLAY=サーバホスト名

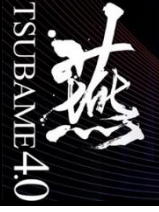

# TSUBAME上でXを利用する

- ・以下の手順にてXが利用可能です。 ユーザ環境によってはXがうまく動かない場合がありますのでその場合はOODの利 用を検討することも可能です。
  - qrshオプションで実行する方法 \$ qrsh –g TSUBAME4グループ -l cpu\_4=1,h\_rt=確保時間
  - 別ターミナルを利用する方法(node\_fのみ)
     \$ qrsh -l node\_f=1 -l 確保時間 -g TSUBAME4グループ
     確保時間はhh:mm:ss表記でも秒表記でもOK(24:00:00 や 600 )
     例:qrsh -l node\_f=1,h\_rt=600 -g tga-hogehoge
     ユーザ名@割り当てられた計算ノード
     \*別ターミナルを立ち上げてもOK
     ssh login.t4.gsic.titech.ac.jp -YC
     ssh 割り当てられた計算ノード -YC

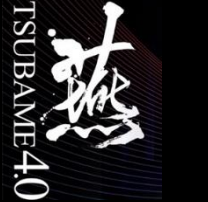

# 実習2(ノードがあいていれば)

### • TSUBAMEにインタラクティブジョブ(お試し実行)を投入してみましょう

X転送を許可してログイン

\$ ssh ユーザ名@login.t4.gsic.titech.ac.jp -YC

インタラクティブジョブの投入

\$ qrsh -l cpu\_4=1,h\_rt=600

imagemagickのロード \$ module load imagemagick

imagemagickの起動 \$ display